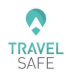

# Handleiding

# Contents

| Login                                                     |    |
|-----------------------------------------------------------|----|
| Functionaliteiten voor de administrator :                 | 6  |
| Geld overboeken                                           | 6  |
| Verzoek om geld                                           | 7  |
| Geld storten                                              | 7  |
| Betaalkaarten Mastercard Viva Wallet :                    |    |
| Viva Wallet laat toe om geld terug te verdienen :         |    |
| Hoe een MasterCard gebruiken en aanvragen bij Viva Wallet | 9  |
| Menus in Viva Wallet (viva.com) :                         |    |
| Dashboard                                                 |    |
| Accounts                                                  |    |
| Kaarten                                                   |    |
| Door op Gegevens te klikken :                             |    |
| Hoe geld op de rekening zetten ?                          |    |
| Wat te doen in geval van diefstal van de kaart ?          |    |
| Verkoop                                                   |    |
| Verkooptransacties                                        |    |
|                                                           |    |
| Fysieke betalingen                                        |    |
| Kaart Terminals                                           |    |
| Online Betalingen                                         |    |
| Betaalnotificaties                                        |    |
| Betaalnotificaties – Verzoek om Geld                      |    |
| Maak een verzoek om geld, 100% veilig, 3D secure          |    |
| Virtuele Terminal                                         |    |
| Betaling op afstand : Mail Order Telephone Order          | 27 |
| Rapporten                                                 |    |
| MAANDELIJKS FINANCIEL OVERZICHT                           |    |
|                                                           |    |
| CODA Files                                                |    |

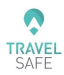

| Business Card Extrait                          |
|------------------------------------------------|
| Maandelijks Rekenignafschrift                  |
| Kaartuitgaven                                  |
| MT940- Bestanden                               |
| Dagelijkse Verkoop Export                      |
| Andere punten                                  |
| Begunstigden                                   |
| Instellingen                                   |
| Producten                                      |
| Gebruikers                                     |
| API Toegang                                    |
| Tarieven                                       |
| Abonnementsplannen                             |
| Adressen                                       |
| Chat met ons                                   |
| Hoe een nieuwe Terminal activeren              |
| Nieuwe Terminal / Update door support44        |
| FAQ Viva Wallet                                |
| Hoe gebruik je deze handleiding ?              |
| Waar bestel ik papierrollen voor de terminal ? |
| Fraude : Hoe vermindert U het risico ?         |
| Hoe selecteer ik het type kredietkaart ?       |
| Viva Wallet Support                            |
| https://help.vivawallet.com/nl/47              |

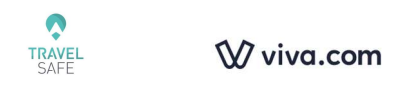

# Login

Vergeet niet na te kijken of je de recentste versie van dit handboek aan het bekijken bent: https://www.travel-safe.be/images/pdf/nl/vivawallet/manuel-vw-nl.pdf https://www.vivawallet.com/be\_nl

of

https://www.viva.com/nl-be

#### Klik op Log in

| Ŵ viva.com                                            | Producten                                      | Bedrijven die<br>we<br>ondersteuner | Partneroplossingen                    | Hulpmiddelen         | Tarieven | Over    | Account aanmaken | g in |
|-------------------------------------------------------|------------------------------------------------|-------------------------------------|---------------------------------------|----------------------|----------|---------|------------------|------|
| W<br>Verbii<br>+32 Telef<br>Wachtwoord<br>Onthoud mij | Velkom terug<br>nden met Viva.com<br>oonnummer | NL<br>©                             | Vervolgens moet<br>selecteren of invo | u uw telefo<br>beren | oonnumm  | er en w | achtwoord        |      |
|                                                       | Log In                                         |                                     |                                       |                      |          |         |                  |      |

Omdat dit een beveiligd systeem is, is dubbele authenticatie verplicht. Naast het wachtwoord wordt een bevestiging gevraagd

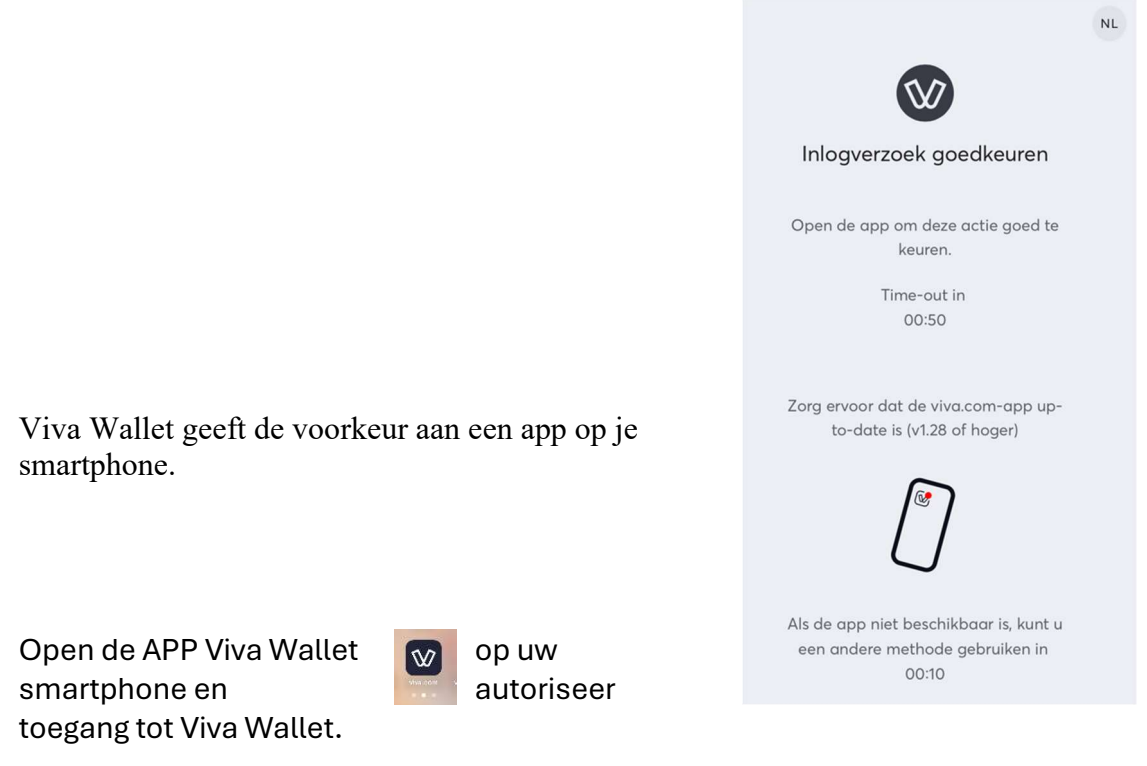

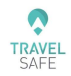

Je kunt ook een andere methode kiezen dan de app,

|                                                                        | NL |
|------------------------------------------------------------------------|----|
| W                                                                      |    |
| Inlogverzoek goedkeuren                                                |    |
| Open de app om deze actie goed te<br>keuren.                           |    |
| Time-out in<br>00:29                                                   |    |
| Zorg ervoor dat de viva.com-app up-<br>to-date is (v1.28 of hoger)     |    |
|                                                                        |    |
| Als de app niet beschikbaar is, kunt u<br>een andere methode gebruiken |    |

Als u de APP Viva Wallet niet geïnstalleerd hebt, kun je een andere methode kiezen. Klik op de blauwe tekst "gebruik een andere methode".

Vervolgens kunt u SMS-authenticatie selecteren.

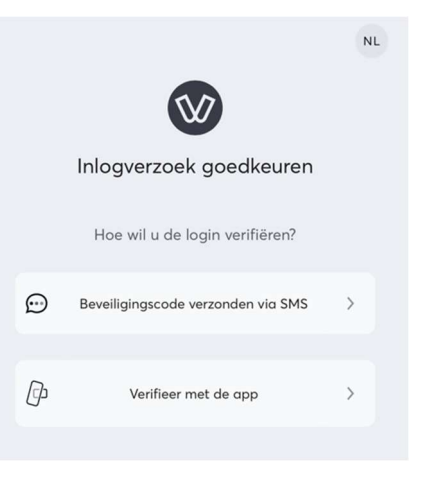

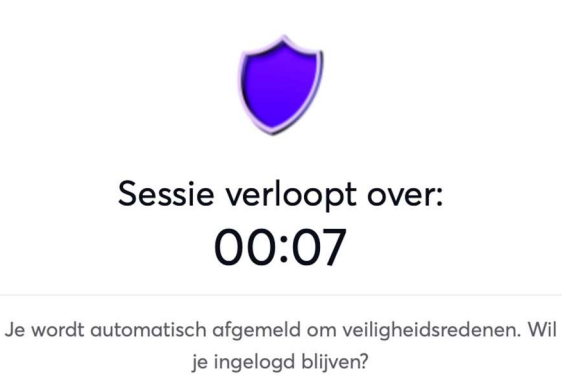

Blijf ingelogd

Voor veiligheidsredenen, wordt de toegang onderbroken nà 4 min:49 sec. Nu wordt op het scherm echter de mogelijkheid getoond om makkelijk te verlengen.

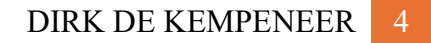

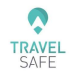

| ₩ viva.com                                  |  |
|---------------------------------------------|--|
| Selecteer profiel                           |  |
| VIVA.COM                                    |  |
| TRAVELSAFE SPRL<br>Boulevard de la Cense 47 |  |
| KIEZEN                                      |  |
| +                                           |  |
| Maak een merchant account<br>aan            |  |

Altijd de naam van uw bedrijf kiezen en vooral niet klikken op 'Maak een merchant account aan'

# Applicatie op de computer :

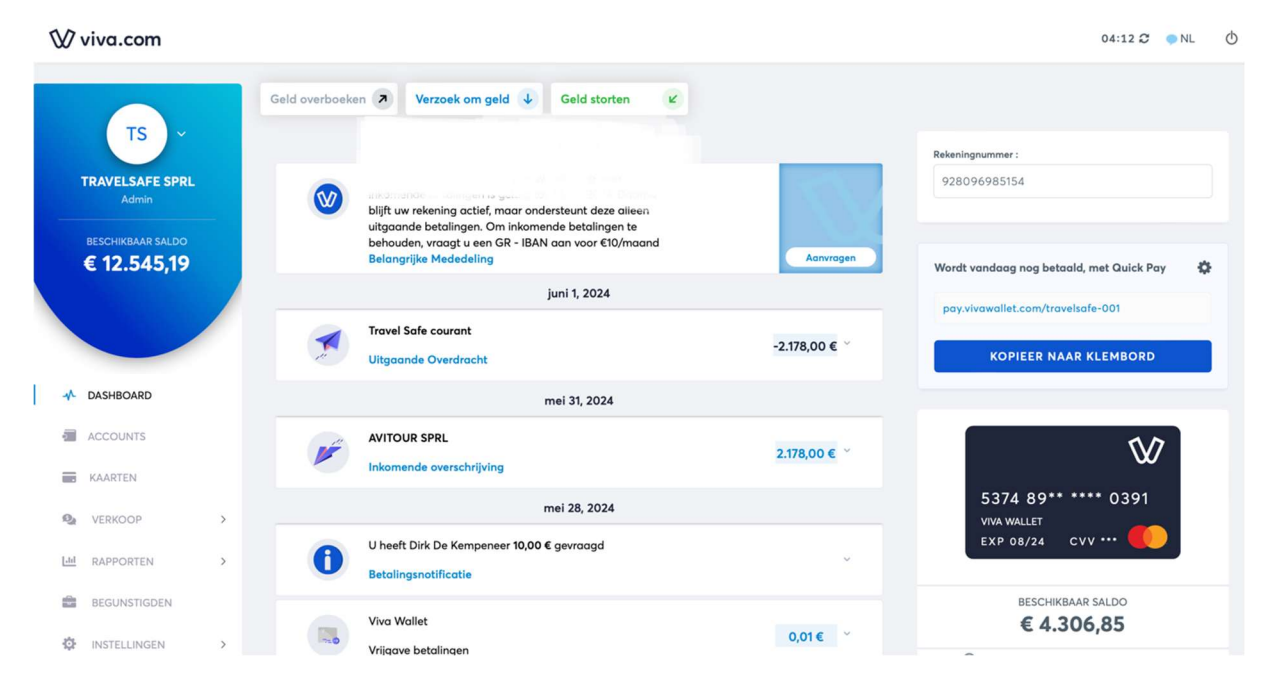

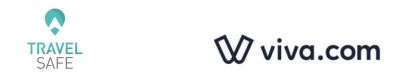

# Functionaliteiten voor de administrator :

# Geld overboeken

Van de Viva Wallet rekening naar uw klassieke bankrekening

| Geld overboeken > Verzoek om ge                   | Id 🔶 Geld storten 🕑                        |
|---------------------------------------------------|--------------------------------------------|
| Geld overboeken                                   |                                            |
|                                                   |                                            |
| <sup>tot 2</sup> werkdagen<br>Naar bankrekening > | DIRECT / GRATIS<br>Tussen mijn<br>Accounts |

| Als u nog geen<br>Begunstigde (uw | Naar bankrekening              |    |                    |   |                         |  |  |  |  |
|-----------------------------------|--------------------------------|----|--------------------|---|-------------------------|--|--|--|--|
| klassieke                         | In rekening te brengen account |    | Begunstigde        |   |                         |  |  |  |  |
| aangemaakt                        | Primary (4.306,85 EUR)         | \$ | Begunstigde zoeken | • | + Begunstigde toevoegen |  |  |  |  |
| hebt kan u dat                    | Overboekingsbedrag             |    |                    |   |                         |  |  |  |  |
| hier doen :                       | 0                              | €  |                    |   |                         |  |  |  |  |
|                                   | Beschrijving                   |    |                    |   |                         |  |  |  |  |
|                                   | Verzonden vanuit viva.com      |    |                    |   |                         |  |  |  |  |
|                                   |                                |    |                    |   |                         |  |  |  |  |
|                                   |                                |    |                    |   | ANNULEREN               |  |  |  |  |

Tijdens het proces heb u de mogelijkheid op het einde om een onmiddellijke overschrijving te doen (aan 0,80€) of een klassieke overschrijving inbegrepen in uw tariefplan (1 tot 2 dagen).

Afhankelijk van het financieel plan dat u toegewezen is, hebt u het recht op een aantal maandelijkse uitgaande overboekingen, inbegrepen in uw maandelijks forfait. Zie FAQ, u kan dit overigens vragen om aan te passen. Elke bijkomende uitgaande overboeking naar uw klassieke rekening zal aangerekend worden aan 0,25€

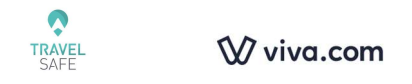

## Verzoek om geld

Verzoek om geld ↓

Zie onder, bij Functionaliteiten voor de verkoper.

# Geld storten

In het geval dat u geld wil storten op uw IBAN rekening bij Viva Wallet, zie hier voor uw rekeningnummer.

U kan dit enkel nog gebruiken, indien u een betalende GR-IBAN genomen hebt bij Viva Wallet. Op 3 juli 2024 bedraagt de kostprijs maandelijks 10€ voor alle activiteiten (overschrijvingen ontvangen of uitvoeren, CODA-bestanden).

Opgelet: voor de accounts van vóór 1 juli is de "BE" vervangen door "GR"

| ield overboeken 🔊 Verzoek om geld ↓                                            | Geld storten                                                                                                    |
|--------------------------------------------------------------------------------|----------------------------------------------------------------------------------------------------|
| Bankoverboeking                                                                |                                                                                                    |
| Selecteer naar welk account geld moet worden gestort<br>Primary (4.306,85 EUR) | ¢                                                                                                    |
| Begunstigde naam<br>TRAVELSAFE SPRL<br>Rekeningnummer<br>928096985154          | Het duurt 1-2 werkdagen voordat uw transactie is verwerkt.<br>Dit account ondersteunt betalingen in EUR via SEPA |

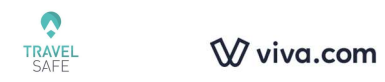

# Betaalkaarten Mastercard Viva Wallet :

Viva Wallet laat toe om geld terug te verdienen :

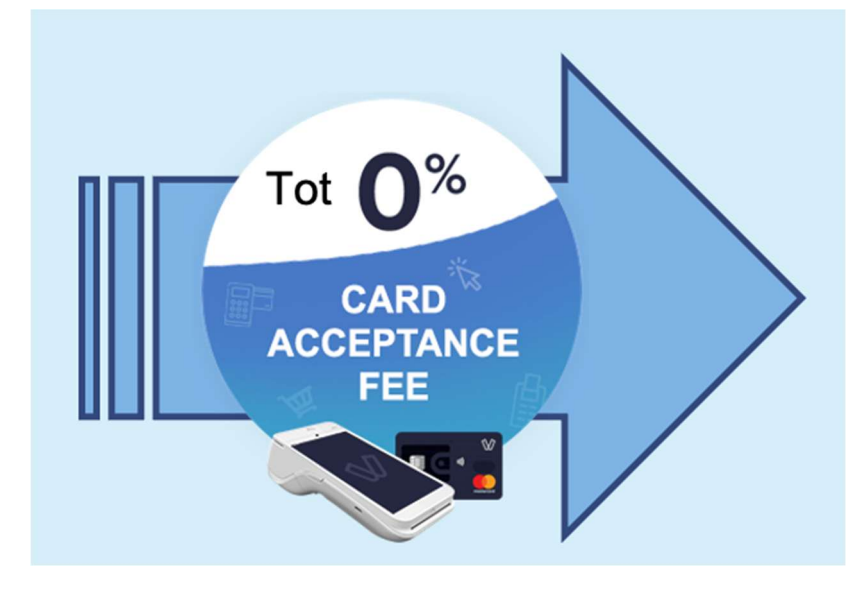

Principe : voorbeeld = u ontvangt 5000€ met een privé kaart en u verliest 1% = 4950€ dat op uw Viva Wallet rekening zal komen.

U betaalt een leverancier (Disney of andere) met de Mastercard Viva Wallet (in plaats van met uw klassieke kredietkaart) en de leverancier (Disney of andere) betaalt dan 1,23%.

Er draait een algoritme bij Viva Wallet dat zal zien -1 voor u en +1,23% voor Viva Wallet. Uw 1% zal terugbetaald worden. (Details kunnen teruggevonden worden in RAPPORTEN > MAANDELIJKS FINANCIEEL OVERZICHT). Dit wordt Cashback genoemd.

Er is geen Cashback voor ontvangsten gedaan met een Business kredietkaart, noch voor ontvangsten met Bancontact.

Op het DASHBOARD, is het voor de administrator zichtbaar hoeveel cashback reeds verdiend is.

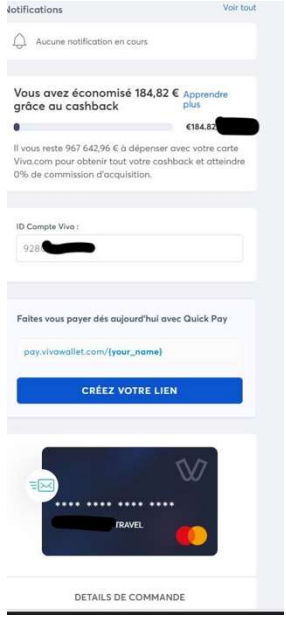

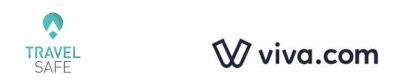

# Hoe een MasterCard gebruiken en aanvragen bij Viva Wallet

KAART AANMAKENDe knop 'kaart aanmaken' is enkel om een kaartaan te maken voor de administrator van de account Viva Wallet.

Er kan een fysieke kaart aangemaakt worden (die kan immers ook digitaal gebruikt worden).

Viva Wallet raadt aan om een digitale kaart aan te maken, die ook kan geconfigureerd worden in Apple Pay of Google Pay, zodat u toch aan een terminal contacloos kan betalen bij een winkel/leverancier. De digitale kaart is gratis.
 Elke fysieke viva.com debetkaart zal maandelijks aangerekend worden tegen 2,99€.
 Opgelet, de digitale kaart moet besteld worden door de bediende zelf. Geen zorg, het is nog altijd de administrator (of diegene die deze rol gekregen heeft) die geld zal moeten zetten op de kaart.

De naam van de administrator wordt getoond by default voor een fysieke kaart, het is mogelijk om iets anders te gebruiken.

Voeg een adres toe voor de levering. Opgelet, Google Maps gebruikt standaard de postcode niet. Dit moet dus geforceerd worden door een komma in te voeren achter het straatnummer en dan kan de postcode ingevoerd worden.

Klik op 'BESTELLEN'

Voeg het telefoonnummer toe waar u bereikbaar bent, voor het geval er een vraag is voor de levering door UPS. Voeg eveneens uw e-mail toe. Klik opnieuw op BESTELLEN.

1 Employee Cards

NIEUWE BESTELLEN

De zwarte knop met witte tekst NIEUWE BESTELLEN is voor een employee (gebruiker) kaart.

Als u er nog geen besteld hebt voordien, zal er vermeld staan dat u nog geen Employee kaarten hebt. Er moeten dan eerst gebruikers aangemaakt worden. (INSTELLINGEN > GEBRUIKERS).

Kies een gebruiker, of klik op de knop

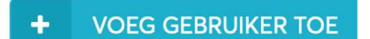

Ga verder, zoals hieronder beschreven.

**Opgelet:** Als de kaart bijna vervalt, zal een nieuwe moeten besteld worden. Ze zal niet automatisch vervangen worden.

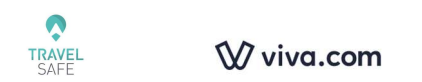

# Hoe een MasterCard van Viva Wallet activeren

Wanneer de fysieke MasterCard aankomt, zal ze moeten geactiveerd worden door de gebruiker voor wie ze besteld werd.

De administrator activeert de zwarte kaart (donkerblauw).

De Employee (gebruiker) activeert met zijn login, de kaart die voor hem besteld werd.

# Klik op de knop : Activeer de bestaande Viva-kaart Activatiecode Activatiecode Voeg vervolgens de activatiecode die in de enveloppe zit. KAART ACTIVEREN

De kaart zal dan onmiddellijk actief zijn. (De digitale kaart is onmiddellijk actief en kan onmiddellijk gebruikt worden.)

Om veiligheidsredenen zal de nummer van de kaart, noch de CVV, noch de vervaldatum getoond worden op de kaart.

Hoe deze info terugvinden :

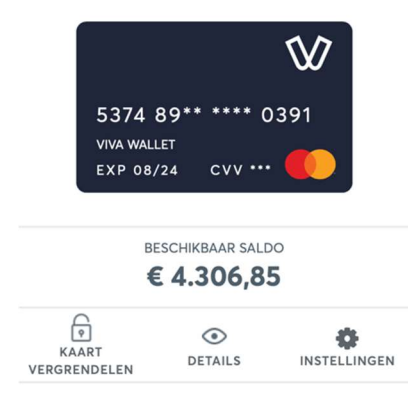

Eens de kaart geactiveerd, kan u deze op de computer raadplegen :

Klik op DETAILS (oog)

U zal zien : TOON PIN Toon kaartdetails De details zullen getoond worden.

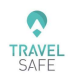

#### Ŵ viva.com

Eens de kaart geactiveerd, kan u eveneens kijken op de APP op uw smartphone : (klik op Kaartgegevens)

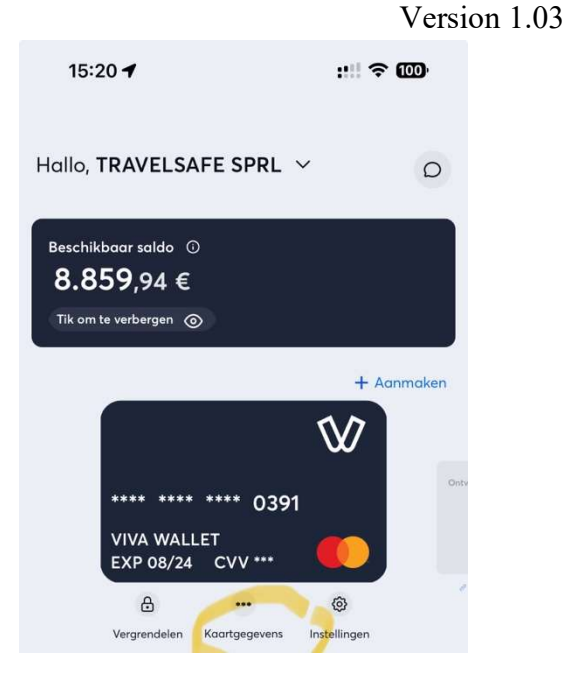

Soms zal u de PIN code nodig hebben, wanneer u een betaling uitvoert op de website van uw leverancier. Soms zal het eerste cijfer gevraagd worden, alsook het derde, soms het tweede en het vierde of andersom.

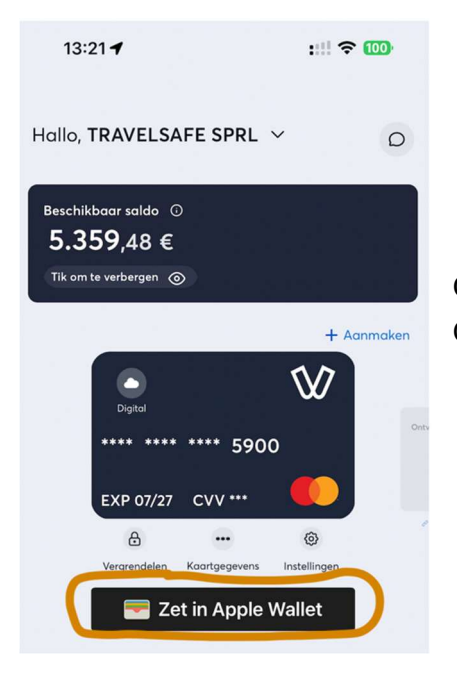

Om de digitale kaart toe te voegen aan Apple Pay of Google Pay, dient dit te worden gedaan vanuit de APP

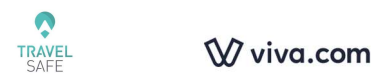

**Opgelet:** U ontvangt geen bakje voor de dubbele autenticatie, wanneer u een betaling uitvoert met MasterCard van Viva Wallet. De dubbele autenticatie gebeurt door het ontvangen van een SMS code op de smartphone van de gebruiker aan wie de kaart is toegewezen.

Aangezien de SMS van de dubbele autenticatie toekomt op de smartphone van de gebruiker aan wie de kaart is toegewezen, zou het kunnen dat deze persoon afwezig is door vakantie of ziekte.

#### De oplossing :

- hetzij een kaart kopen per persoon van de verkoop,
- hetzij de terminal Ciontek CS50C aankopen : https://www.vivawallet.com/be\_fr/shop/products-3/ciontek-cs50c-170.html?childSku=VIVAPOS-CS50C-Acquisition

Het is een Android toestel, dat toelaat om er een SIM kaart (oplaadbaar eventueel) om de SMS te ontvangen. Het toestel CS50C wordt op dat ogenblik een gebruiker en kan tevens dienen (bovenop het geld ontvangen) om zich in te loggen bij Viva Wallet en de SMS van de dubbele autenticatie te ontvangen.

# Menus in Viva Wallet (viva.com) :

# Dashboard

Toont in het midden van de pagina al de recente ontvangsten en rechts het saldo dat op de Mastercard beschikbaar is. Het zijn Debit kaarten en kunnen dus niet gebruikt worden voor een garantie voor een huurwagen.

Gebeurd Voorval: een reisagent tankt met zijn Viva Wallet Mastercard in het buitenland en er wordt een bepaald bedrag gereserveerd op de kaart op het dashboard. Dit bedrag wordt achteraf niet aangepast, maar het reël getankte bedrag zal wel correct gebeuren op de account zelf.

Voor de zwarte kaart (donkerblauw) zal het beschikbaar saldo overeenkomen met het bedrag beschikbaar op de primary account.

Voor de lichtblauwe kaart, zal het saldo overeenkomen met het resterende bedrag, zoals dit op de kaart gezet is.

Klik op de knop DASHBOARD om u opnieuw gedurende 04 :49 online te houden, bij nietgebruik, zal de applicatie op uw computer gesloten worden en moet er opnieuw ingelogd worden.

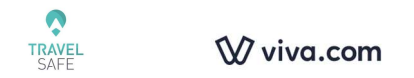

# Accounts

| Zoeken: |                           |            |                     |                       |                      |                       |
|---------|---------------------------|------------|---------------------|-----------------------|----------------------|-----------------------|
| ۲       | Accountnaam               | Account ID | IBAN Rekeningnummer | Gekoppelde<br>kaarten | Beschikbaar<br>saldo | Acties                |
| ₩       | Primary                   | 92         | GR5270100000009     | 5374 89** **** 5900   | € 5.338,68           | Gegevens BAN-gegevens |
|         | Dirk De Kempeneer<br>0092 | 9280       | Activeer IBAN       | 5374 89** **** 0092   | € 24,80              | Gegevens              |

Toont altijd de Primary account, alsook het IBAN GR nummer van uw rekening, (voor zover geactiveerd) tevens beschikbaar met de knop Geld storten

Er kan enkel geld gestort worden voor zover u een betalende GR-IBAN hebt genomen bij Viva Wallet.

Om de GR-IBAN te activeren , dient u te klikken op 'Activeer IBAN'

Dit rekeningnummer van de Primary account is in principe in te voeren in uw boekhouding als bijkomende rekening, vermits het hier getoonde bedrag u toebehoort.

U zal hier eveneens de rekeningnummers IBAN GR terugvinden van alle lichtblauwe kaarten. Het is dus enkel mogelijk om direct geld te storten/over te schrijven op een lichtblauwe of zwarte kaart indien u de betalende IBAN GR hebt genomen.

U kan ook bijkomende accounts (rekeningen) creëren die kunnen verbonden worden aan bijkomende winkels (zie onder voor het opstarten hiervan). Dit betekent dat u de geldstroom volledig kan scheiden tussen uw verschillende winkels. Uiteraard moet u dan dit geld van de verschillende rekeningen overzetten naar uw klassieke bankrekening.

Als u nu met slechts één bankrekening werkt, is er geen noodzaak om er meerdere aan te maken.

Zoals hierboven vermeld, zullen bijkomende overschrijvingen naar uw klassieke rekening, bovenop het aantal inbegrepen uitgaande overschrijvingen, worden aangerekend aan 0,25€.

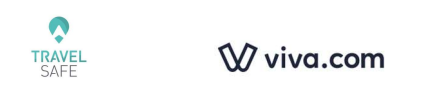

# Kaarten

Hier is het mogelijk om alle Mastercard te zien, zowel als de vervaldatum (vergeet niet om een nieuwe te bestellen, van zodra ze bijna niet meer geldig zal zijn)

| Alle tijdsaanduidinge              | en zijr | uoor de tijdszone l  | JTC | + 2 Uur       |                 |    |            |             |            |      |       |          |           |      |          |
|------------------------------------|---------|----------------------|-----|---------------|-----------------|----|------------|-------------|------------|------|-------|----------|-----------|------|----------|
| Actieve kaarten                    | In      | actieve kaarten      |     |               |                 |    |            |             |            |      |       |          |           |      |          |
| Zoeken:                            |         |                      |     |               |                 |    |            |             |            |      |       |          |           |      |          |
| Kaartnummer                        | •       | Kaarthouder          | ÷   | Vervaldatum 🔶 | Saldo           | ¢  | Acties     |             |            |      |       |          |           |      | ¢        |
| 5374 89** ****<br>5900<br>Digitaal |         | Alain Kisiel         |     | 07/27         | 5.338,68<br>EUR | 3  | i Gegevens | + Toevoegen | - Overboel | king | A Ko  | aart ver | grendelen | î Ve | erwijder |
| 5374 89** ****<br>0092<br>Digitaal |         | Dirk De<br>Kempeneer |     | 07/27         | 24,80 EU        | UR | i Gegevens | + Toevoegen | - Overboel | king | e Ko  | aart ver | grendelen | € Ve | erwijder |
| on 1 to 2 of 2 verme               | lding   | en                   |     |               |                 |    |            |             | Eerst      | v    | orige | 1        | Volgende  | La   | atst     |

## Door op Gegevens te klikken :

| Kaarten beneren                                             |                                                                                                    |
|-------------------------------------------------------------|----------------------------------------------------------------------------------------------------|
| 5374 89** **** 4788<br>TRAVELSAFE SPRL<br>EXP 12/24 CVV *** | € 24,82<br>Saldo Eschikboar saldo<br>TOEVOEGEN OVERBOEKING A Kaart vergrendelen S Verwijder<br>Huidige kaarthouder: Dirk De Kempeneer<br>Kaarthouder heeft toegang tot het saldo, de pincode en ontvangt SMS-codes ten behoeve van online transacties. |
| Transacties tonen      • Vandaag Vorige week                | <ul> <li>Vorige maand</li> <li>Overige</li> <li>Zoeken</li> </ul>                                                                                                    |
| Zoeken:<br>Post-datum 👻 Transactiedatum                     | Exporteren naar Excel<br>Beschrijving Opties Opties<br>Geen records om te tonen                                                                                                    |
|                                                             | Eerst Vorige Verder Laatst                                                                                                    |

- hebt u de mogelijkheid om de kaart aan een andere gebruiker te koppelen door te klikken op de Huidige kaarthouder.

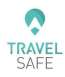

#### 🕅 viva.com

- Hebt u de mogelijkheid om te zoeken naar uitgevoerde transacties met deze kaart. Hetzij op het scherm, hetzij in Excel

|                                           | Ŵ                       | € 24,82<br>Soldo € 24,82<br>Beschikbaar soldo                                                                        |       |               |         |           |             |               |                                   |
|-------------------------------------------|-------------------------|----------------------------------------------------------------------------------------------------|-------|---------------|---------|-----------|-------------|---------------|-----------------------------------|
| 5374 89**<br>TRAVELSAFE SPRL<br>EXP 12/24 | cvv …                   | + TOEVOEGEN – OVERBOEK<br>Huidige kaarthouder: Dirk De Kempeneer<br>Kaarthouder heeft toegang tot het salda, de pind | NG    | Kaart vergren | delen 🗃 | Verwijder | ties.       |               |                                   |
| Transacties t                             | tonen<br>ag OVorige wee | k 🔿 Vorige maand 💿 Overige                                                                                           |       |               |         | 6 01-0    | 6-2021 00:( | ✓ Gec         | wanceerd zoeken<br>D-06-2021 23:5 |
|                                           |                         |                                                                                                    |       |               |         |           |             |               | Zoeken                            |
| Zoeken:                                   |                         |                                                                                                    |       |               |         |           |             | E             | xporteren naar Excel              |
| Post-datum 🔻                              | Transactied atum 🖗      | Beschrijving                                                                                                    | 🕴 Kaa | ırtnummer     | Valuta  | Bedrag    | Saldo 🕴     | Beschikbaar 🖗 | Opties 👙                          |
| 12-06-21<br>15:15:35                      | 11-06-21                | Viva Wallet Card Purchase - LEO RESTO-<br>COURTEPAIL                                                                 | 5374  | 489XXXXXX478  | B EUR   | -2,40     | 25,27       | 25,27         | i Gegevens                        |
| 12-06-21<br>15:15:33                      | 11-06-21                | Viva Wallet Card Purchase - LEO RESTO-<br>COURTEPAIL                                                                 | 5374  | 489XXXXXX478  | B EUR   | -2,40     | 27,67       | 25,27         | i Gegevens                        |
| Toon 1 to 2 of 2 verm                     | neldingen               |                                                                                                    |       |               |         |           | Eerst       | Vorige 1      | Verder Laatst                     |

- Vervolgens, door op Gegevens te klikken, is het mogelijk om de details van deze transactie te zien.
- door te klikken op Bijlagen (in Gegevens)

| ransactiebewijs    |          |                  |                 |                            |     |             |         | X Sluiten |
|--------------------|----------|------------------|-----------------|----------------------------|-----|-------------|---------|-----------|
| Transactiegegevens | Bijlagen |                  |                 |                            |     |             |         |           |
|                    |          |                  |                 |                            |     |             |         |           |
|                    |          | Kies             | bestanden or    | n te uploaden              |     |             |         |           |
|                    |          |                  | of Selecteer    | bestand                    |     |             |         |           |
|                    |          | Ondersteund      | le bestandstype | s: .gif,.png,.jpeg,.jpg,.j | pdf |             |         |           |
|                    |          | Maximale         | hestandsarootte | a voor uplogden: 8MF       | 3   |             |         |           |
|                    |          | Maximale         | bestandsgrootte | e voor uplouden. om        | 5   |             |         |           |
|                    |          |                  |                 |                            |     |             |         |           |
|                    |          |                  |                 |                            |     |             | ±       | Upload    |
|                    |          |                  |                 |                            |     |             |         |           |
| Zoeken:            |          |                  |                 |                            |     |             |         |           |
|                    |          |                  |                 |                            |     |             |         |           |
| Bestand            | ţţ       | Datum            | ~               | Opmerkingen                | 11  | Acties      |         | ţţ        |
| 2019-03-12.png     |          | 10 dagen geleden |                 | Empty 🔗                    |     | 🕆 Verwijder |         |           |
|                    |          |                  |                 |                            |     |             |         |           |
|                    |          |                  |                 |                            |     |             |         |           |
|                    |          |                  |                 |                            |     | 🖨 Afo       | lrukken |           |

Bijlagen toe te voegen (ontvangstbewijzen).

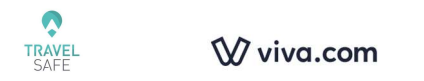

# Hoe geld op de rekening zetten ?

| 5374 89** **** 4788 | Dirk De Kempeneer | 12/24 | 24,82 EUR    | i Gegevens + Toevoegen - Overboeking  A Kaart vergrendelen  S Verwijder |
|---------------------|-------------------|-------|--------------|-------------------------------------------------------------------------|
| 5374 89** **** 0391 | Alain Kisiel      | 08/24 | 4.306,85 EUR | i Gegevens + Toevoegen - Overboeking A Koart vergrendelen @ Verwijder   |

#### -Klik op Toevoegen

| Vul het onderstaande formulier in, om geld naa<br>(TRAVELSAFE SPRL 537489XXXXX4788). | ar de Viva Debit Card over te boeken | × |
|--------------------------------------------------------------------------------------|--------------------------------------|---|
| In rekening te brengen account                                                       | Bedrag                               |   |
| Primary (4.306,85 EUR)                                                               | Bedrag                               | € |
| Beschrijving (optioneel)                                                             |                                      |   |
| Gratis overboeking, in realtime.                                                     |                                      |   |
|                                                                                      | ANNULEREN BEVESTIGIN                 | G |

-de overboeking zal onmiddellijk zichtbaar zijn op de kaart.

# Wat te doen in geval van diefstal van de kaart?

| 5374              | 89** **** 4788               | Dirk De Kempeneer                   | 12/24               | 24,82 EUR    | i Gegevens   | + Toevoegen | - Overboeking | A Kaart vergrendelen | 🔋 Verwijder |
|-------------------|------------------------------|-------------------------------------|---------------------|--------------|--------------|-------------|---------------|----------------------|-------------|
| 5374              | 89** **** 0391               | Alain Kisiel                        | 08/24               | 4.306,85 EUR | i Gegevens   | + Toevoegen | - Overboeking | A Kaart vergrendelen | 🔒 Verwijder |
| -Klik             | op Overb                     | oeking                              |                     |              |              |             |               |                      |             |
| Vul het<br>(TRAVE | onderstaande<br>ELSAFE SPRL5 | e formulier in om<br>37489XXXXXX478 | geld van de<br>38). | Viva-betaalk | aart over te | e boeken    | ×             |                      |             |
| Accour            | nt naar Credit               |                                     |                     | Bedrag       |              |             |               |                      |             |
| Primo             | ary (4.306,85 E              | UR)                                 | \$                  | Bedrag       |              |             | €             |                      |             |
| Beschr            | ijving (optione              | el)                                 |                     |              |              |             |               |                      |             |
| Gratis c          | overboeking, in i            | realtime.                           |                     |              |              |             |               |                      |             |
|                   |                              |                                     |                     | ANNUL        | EREN         | BEVESTIGIN  | IG            |                      |             |

De kaart zal nu leeg zijn. Klik vervolgens op Kaart vergrendelen. De kaart zal nu niet meer bruikbaar zijn. U kan ook nog telefoneren naar Card Stop om de kaart eveneens te blokkeren langs die kant (078 170 170).

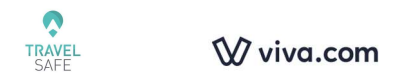

# Verkoop

# Verkooptransacties

| Verkooptransacties                                                                  | € 0,00<br>Inkomsten van vandaag |
|-------------------------------------------------------------------------------------|---------------------------------|
| Transacties Tabel                                                                   |                                 |
| Toon verkopen<br>Vandaag  Varige week Varige maand Zes maanden Overige              | ✓ Geavanceerd zoeken Zoeken     |
| Zoeken:                                                                             | Exporteren naar Excel           |
| Datum & Tijd 🔻 Type 🔅 Beschrijving 🔅 Klant 🕴 Valuta 🔅 Bedrag 🔅 Opmerkingen 🔅 Opties | φ.                              |
| 28-05-24 10:08:01 Koart-charge EUR 0.01 i Info A Afdrukken                          | ⊃ Restitutie                    |
| Toon 1 to 1 of 1 vermeldingen Eerst Vorige                                          | 1 Verder Laatst                 |

Wanneer een verkoop gebeurd is, is het mogelijk om die onmiddellijk terug te vinden in VERKOOPTRANSACTIONS (het geld dat op een gegeven uur wordt ontvangen, zal op de Primary account staan 1 uur later) = Real-time uitbetaling.

Standaard worden de ontvangsten van de dag getoond.

Als u een transactie wil annuleren, kan dit vooraleer de transactie afgehandeld is. Daarna wordt het een terugbetaling **restitutie**. Het programma zal vragen hoeveel u wil terugbetalen. Als u het totaalbedrag wil terugbetalen, zal het totaalbedrag teruggestort worden op de kaart van de klant. Uw kosten blijven van toepassing en er zal 0,30€ extra aangerekend worden!

Voor terugbetalingen is het nodig om de transacties op het scherm te tonen.

U kan de transacties ook raadplegen door de periode te selecteren en vervolgens te klikken op 'Exporteren naar Excel'.

U moet het bestand aanvaarden en de veranderingen aanvaarden in het bestand, dan zullen de referenties getoond worden.

Het Excelbestand wordt aangemaakt in .html formaat, het is dus nodig om het op te slaan als .xlsx om het op te slaan op uw computer.

Kolom E toont de referentie van het dossier. Kolom K toont de winkel die geselecteerd werd tijdens de ontvangst. Kolom N toont het soort ontvangst, MC,VI,BC enz. Kolom O toont het bruto bedrag van uw dossier/ontvangst. Kolom Z toont het netto bedrag dat u ontvangt. Het verschil tussen O en Z is brutto/netto.

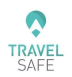

Het totaal van de kosten komt op IC++ =

Kolom AA Interchangekosten (bij alle acquirers hetzelfde bedrag) + Kolom AB Schema kosten (Scheme Fees en bij alle acquirers hetzelfde bedrag) + Kolom AC Servicekosten(kosten van Viva Wallet).

**Opgelet:** De ontvangsten van **American Express** worden niet getoond in VERKOOP. Omdat uw UID/MID doorgegeven is aan Viva Wallet om Kaart X voor bedrag Y te debiteren en te storten op uw klassieke rekening Z met een termijn van **minimum 3 werkdagen**. Of het nu op de terminal of met een betaalnotificatie is (link)

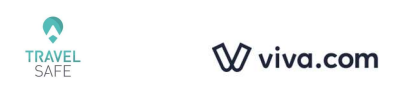

# Fysieke betalingen Winkels

| Winkels            |                |                       |                   |          |              | ♥ Voeg winkel toe € 0,00 Inkomsten van vandaag |
|--------------------|----------------|-----------------------|-------------------|----------|--------------|------------------------------------------------|
|                    |                |                       |                   |          |              |                                                |
| Zoeken:            |                |                       |                   |          |              |                                                |
| Code 🔺             | Beschrijving   | Klant beschrijving    | Gekoppeld account | Status 🔶 | Werking \$   | Opties                                         |
| 4529               | JM Secretariat | JM Secretariat Julie  | Primary           | Actief   |              | 8 Verwijder                                    |
| 6891               | TRAVELSAFE     | TRAVELSAFE            | Primary           | Actief   |              | S Verwijder                                    |
| 7684               | Marketing      | Marketing - Redaction | Primary           | Actief   |              | 8 Verwijder                                    |
| Toon 1 to 3 of 3 y | vermeldingen   |                       |                   |          | Eerst Vorige | 1 Verder Laatst                                |

Normaal ziet u hier uw echte winkel.

U hebt ook de mogelijkheid om hier virtuele winkels aan toe te voegen. Dit kan nuttig zijn om een onderscheid te maken tussen verschillende types verkoop. Als u wil weten hoeveel u doet voor groepsreizen, skireizen, eigen organisatie bij voorbeeld. Het is dus mogelijk om een uitnodiging tot betaling te sturen voor een specifieke winkel.

In het geval van meerdere fysieke winkels (onder hetzelfde BTW nr), dan zal dit getoond worden in dezelfde tabel.

**Opgelet:** Bij het aanmaken van gebruikers (bij INSTELLINGEN), moet er toegang gegeven worden aan de nodige winkels. Als persoon X enkel voor winkel A werkt, is het niet nodig om toegang te geven aan de andere winkels.

| Nieuwe betaalbron: Fysieke locatie/winkel        |                                                             |
|--------------------------------------------------|-------------------------------------------------------------|
| Code                                             |                                                             |
| 4227                                             | BROEKWIJK                                                   |
| Winkel naam                                      | Allachange Wohengracht                                      |
| Een vriendelijke beschrijving voor uw winkel     | the statement of the                                        |
| Klant beschrijving                               |                                                             |
| Dit verschijnt op het bankafschrift van uw klant | GROTE MARKT                                                 |
| Gekoppeld account                                | S KONINGSW +                                                |
| Primary \$                                       | VIJFHOEK Leense                                             |
| Winkel adres                                     | A Social Sneltoetsen Kaartgegevens ©2024 Google Voorwaarden |
| Winkel Adres                                     |                                                             |
| Tel. nummer                                      |                                                             |
|                                                  |                                                             |
|                                                  |                                                             |
|                                                  | Annuleren Aanmaken                                          |

Om een nieuwe winkel aan te maken, de Code die reeds ingevuld is, niet wijzigen. De rest moet worden ingevuld volgens de realiteit.

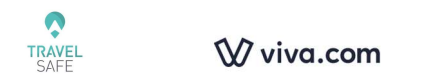

Als u meerdere accounts aangemaakt hebt, kan u deze specifieke account ook verbinden aan een nieuwe winkel.

# Kaart Terminals

**Opgelet:** Zeer belangrijk : als een gebruiker de rol heeft gekregen om terminals toe te voegen, is het absoluut noodzakelijk dat het aanmaken van een nieuwe terminal enkel gedaan word door de administrator van de Viva Wallet account.

| Alle tijdsaand      | duidingen zijn voo | r de tijdszone UTC  | + 2 Uur                  |                   |                     |         |                      |                   |          |     |
|---------------------|--------------------|---------------------|--------------------------|-------------------|---------------------|---------|----------------------|-------------------|----------|-----|
| Zoeken:             |                    |                     |                          |                   |                     |         |                      |                   |          |     |
| ferminal<br>D (TID) | б                  | Beschrijving        | Virtuele terminal (VTID) | S/N (serienummer) | Status 0            | Werking | Activatiedatum       | Bron              | Acties   | Opt |
| 6146693             | SoftPos            | samsung<br>SM-J730F | feecDwtRTFa72iYjVveGtP   |                   | Actieve<br>terminal |         | 01-06-21<br>17:27:22 | TRAVELSAFE        | ✔ Wijzig | 8   |
| 6218196             | SoftPos            | Ciontek<br>CS50     | fneQhvdBROClppBH9HMZ5B   |                   | Actieve<br>terminal |         | 11-10-22<br>15:39:54 | TRAVELSAFE        | / Wijzig | 8   |
| 6249672             | Ciontek<br>CS50    |                     | cSgAgzIDS7m9U87-OTVxfg   | A52C11BGT2F00823  | Actieve<br>terminal |         | 27-03-23<br>21:20:59 | TRAVELSAFE        | / Wijzig |     |
| 6062437             | A920<br>GPRS/WiFi  |                     |                          | 21084535          | Actieve<br>terminal |         | 13-11-19 12:15:11    | TRAVELSAFE        | / Wijzig |     |
| 6059927             | Datecs<br>BlueLite |                     |                          | 2719002088        | Actieve             |         | 19-04-22<br>12:10:31 | JM<br>Secretariat | ✔ Wijzig |     |

Bij het vervangen van een terminal, kan het zijn dat in de kolom 'Bron', niets vermeld staat. Op dat ogenblik zal de administrator van de Viva Wallet account moeten klikken op wijzigen van de terminal en vervolgens toewijzen aan de correcte Bron. Een terminal kan slechts aan één winkel/Bron toegekend worden. Uiteraard is het mogelijk om een terminal per winkel te nemen, zelfs als alle winkels verbonden zijn aan één account.

# Online Betalingen WEBSITES / APPS

Als u geen verkoop doet via uw internetsite, dan is deze rubriek niet van toepassing voor u.

Als u de bedoeling hebt om verkoop te doen via uw website, dan is er een dedicated website van Viva Wallet met alle uitleg, hoe een link aan te maken naar uw 'internet winkel' en naar uw Viva Wallet account. Opgelet deze site is in 'developper' taal = <a href="https://developer.viva.com">https://developer.viva.com</a>

Normaal zal het gedeelte 'Smart Checkout' van toepassing zijn. Viva Wallet vraagt geen extra abonnement om deze link te gebruiken.

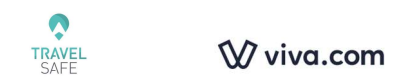

# Betaalnotificaties

| Betaalnotifi                                          | caties                           |              |            |          |                   |             |        |             | € 0,00<br>Inkomsten van vandaag |
|-------------------------------------------------------|----------------------------------|--------------|------------|----------|-------------------|-------------|--------|-------------|---------------------------------|
| en verzend betaalnotifica                             | ties naar uw klanten             |              |            |          |                   |             |        |             | Nieuwe notific                  |
| Aanmaakperiode<br>Vandoag<br>Status<br>× Betaald × In | Vorige week afwachting × Verlope | Vorige maand | Overige    |          |                   |             |        |             |                                 |
|                                                       |                                  |              |            |          |                   |             |        |             | Zoeken                          |
| Alle tijdsaanduidingen                                | zijn voor de tijdszone UTC       | + 2 Uur      |            |          |                   |             |        |             |                                 |
| Zoeken:<br>Datum & Tijd 🛛 🗸                           | Klant \$                         | Merchant Ref | 🌵 Valuta 🖗 | Bedrag 🖗 | Verval 0          | Status 🕴    | Opties |             | Exporteren naar Excel           |
| 28-05-24 21:00:53                                     | Dirk De Kempeneer                | sqfqsfq      | EUR        | 10,00    | 28-06-24 19:59:59 | Geannuleerd | i Info | S Opnieuw v | ersturen                        |
| 28-05-24 20:58:11                                     | Dirk De Kempeneer                | fqsdf        | EUR        | 1,00     | 28-05-24 21:59:59 | Geannuleerd | i Info | S Opnieuw v | ersturen                        |

Hier kan u de staat van de verschillende betaalnotificaties opvolgen, door de goede periode te vermelden en dan te klikken op Zoeken. U kan ook nieuwe aanmaken door te klikken op 'Nieuwe notificatie'.

De knop Verzoek om geld 🗸 is dus een shortcut naar een 'Nieuwe notificatie'

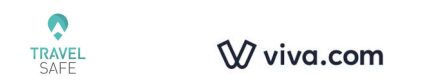

# Betaalnotificaties - Verzoek om Geld

# Maak een verzoek om geld, 100% veilig, 3D secure

a) Klik op Verzoek om geld (of Nieuwe notificatie VERKOOP > ONLINE BETALINGEN > BETAALNOTIFICATIES)

| ₩ viva wallet   |                                                            | 16:43 🕫 🍬 NL 🕚                        |
|-----------------|------------------------------------------------------------|---------------------------------------|
| TS ~            | Verzoek om geld                                            |                                       |
| TRAVELSAFE SPRL | El Mundo Travel van TRAVELSAFE SPRL<br>Debetkaart betaling | 5374 89** **** 4788                   |
|                 | juli 26, 2023                                              | TRAVELSAFE SPRL<br>EXP 12/24 CVV ···· |
|                 | TRAVELSAFE van TRAVELSAFE SPRL     Debetkaart betaling     | BESCHIKBAAR SALDO<br>€ 24.82          |
|                 | juli 18, 2023                                              | 0                                     |
| A DASHBOARD     | TRAVELSAFE von TRAVELSAFE SPRL<br>Debetkaart betaling      | KAART DETAILS INSTELLINGEN            |

#### b) Klik op Nieuwe notificatie

| ₩ viva wallet   |                                                        | 19:14 🕫 🌘 NL 🕚     |
|-----------------|--------------------------------------------------------|--------------------|
| TS              | Verzoek om geld 🦆                                      |                    |
| TRAVELSAFE SPRL | Betaalnotificaties                                     |                    |
|                 | Maak en verzend betaalnotificaties naar uw klanten     | Nieuwe notificatie |
|                 | Aanmaakperiode          • Vandaag                      |                    |
| - DASHBOARD     | Status                                                 |                    |
| KAARTEN         | * betadia   * in diwachting   * venopen   * deannueerd | Zoeken             |
| 🍳 VERKOOP 🗸 🗸   |                                                        |                    |

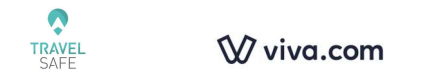

#### c) Vul de Betaalnotificatie in

## Nieuwe betaalnotificatie

| Uw referentie                      | Bedrag         |                                                           |                       |        |
|------------------------------------|----------------|-----------------------------------------------------------|-----------------------|--------|
| Om u te helpen de betaling te id   | dentific €     | 0                                                         |                       |        |
| Een korte beschrijving voor deze b | petaling       |                                                           | Bron                  |        |
| Opmerking voor klant               |                |                                                           | TRAVELSAFE            | \$     |
| Klantnaam                          |                |                                                           | Melden in             |        |
|                                    |                | ۵                                                         | Bulgaars              | \$     |
| Klanten e-mail                     |                |                                                           |                       |        |
| Vervaldatum                        | Vervaltijd     | Tags (Optioneel)                                          | Herhaling             |        |
| 11-11-2023                         | <b>O</b> 16:05 |                                                           |                       |        |
| Betaalmethoden                     |                | <b>Opmerking:</b> Typ en druk op Ent<br>tag toe te voegen | er om een             |        |
|                                    |                |                                                           | ANNULEREN STUUR NOTIF | ICATIE |

<u>Uw referentie</u>: Vul bij voorkeur uw dossiernummer in. In geval niet beschikbaar, vul de naam van de reiziger en extra gegevens in, om nadien in de boekhouding terug te vinden voor wie deze betaling gebeurd is.

Bedrag: Het bedrag dat u wil ontvangen van de klant.

<u>Een korte beschrijving</u>: Omschrijving, zodat de klant weet waarover het gaat. VB: rondreis USA juli 2025.

<u>Bron</u>: De correcte naam van het kantoor moet geselecteerd worden, hier mag niet default aangeduid zijn.

<u>Klantnaam</u>: Naam van de klant.

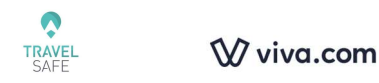

<u>Melden in</u>: Moet gewijzigd worden naar de taal van de klant.

<u>Klanten e-mail</u>: Bij voorkeur eigen e-mail adres invoeren. Het gebeurt immers dat de email met het betaalverzoek in de spam terechtkomt of verwijderd door de klant, vermits niet gekend. Nadien de mail met het betaalverzoek doorsturen naar de klant. Wel vermelden dat de klant op de knop betalen moet klikken. Indien de klant nadien het email adres wijzigt, is dit geen probleem, vermits het steeds mogelijk is om na te zien in de portal van Viva Wallet bij VERKOOP > ONLINE BETALINGEN > BETAALNOTIFICATIES of de betaling gebeurd is. Best nakijken of de hyperlink bij een doorgestuurde mail werkt in uw mailprogramma.

Als de klant e-mail adres niet wijzigt, geen probleem. U ontvangt dan zelf een bevestiging van Viva Wallet: "you have succesfully paid", vermits het systeem interpreteert dat u de betaler bent.

<u>Vervaldatum :</u> Staat standaard op een maand geldigheid, kan eenvoudig aangepast worden door op de datum te klikken.

<u>Vervaltijd:</u> Toont het Griekse uur. Aangezien er een tijdsverschil is tussen Athene en Brussel, moet u hier een uur extra toevoegen dan wat u ziet. Om hierboven één uur te geven, moet er dus 18:05 ingevuld worden.

 $\odot$  6 %  $\rightarrow$ 

Vandaag om 16:37

Tags: niet gebruiken

Herhaling: niet gebruiken

Betaalmethoden : niet gebruiken

Nadien : Stuur Notificatie

| d        | i) Mail met betaalverzoek                                                                |
|----------|------------------------------------------------------------------------------------------|
| Betaling | skennisgeving van: TRAVELSAFE                                                            |
| vw       | Viva Wallet <no-reply@vivawallet.com> Aan: O Dirk De Kempeneer</no-reply@vivawallet.com> |

| 🕅 viva wallet                                                                        |                           |
|--------------------------------------------------------------------------------------|---------------------------|
| Geachte De Kempeneer Dirk,<br>Deze notificatie wordt naar u verzonden om de volgende | betaling te voltooien.    |
| Betaalinfo                                                                           |                           |
| Aangevraagd door                                                                     | TRAVELSAFE                |
| Omschrijving                                                                         | Rondreis Mexico juli 2023 |
| Vervalt op                                                                           | 11/10/2023 19:59:59       |
| Betaalcode                                                                           | 2264261614604264          |
| Bedrag                                                                               | €123,00                   |
| Betaler                                                                              | n €123,00                 |

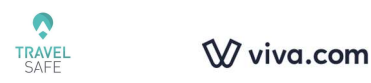

#### e) De klant voert de betaling uit

|                                    | G Pay                                                                     |
|------------------------------------|---------------------------------------------------------------------------|
| viva.com                           | <b>é</b> Pay                                                              |
| TRAVELSAFE                         | Of betaal met                                                             |
|                                    | Bancontact OO payconiq >                                                  |
| Rondreis Mexico juli 2025 € 123,00 | Open de Bancontact-app of uw bank app en scan de<br>QR-code om te betalen |
| Powered by <b>W viva.com</b>       | Cookies Privacy Voorwaarden                                               |

Standaard wordt de QR code getoond, maar klikken op het kaartsymbool laat de klant zijn kaartnummer invullen en zijn bank vraagt hetzij om zijn pincode in te voeren in zijn kaartlezer hetzij door in te loggen met itsme. In de twee gevallen, zal een gestolen kaart niet kunnen gebruikt worden, 100% beveiligd met 3D secure.

# Virtuele Terminal

Is slechts actief 2 weken na activatie van de Viva Wallet account via Travel-Safe. Als die nog niet actief is na een maand, neem contact met Travel-Safe om activatie te vragen.

De Virtuele Terminal is de mogelijkheid om op afstand te ontvangen door de gegevens van de kredietkaart van de klant zelf in te voeren.

Ontvangen in opdracht van de klant door de gegevens van de kaart in te voeren kan een risico op **FRAUDE** betekenen.

Ter herinnering: als u een betaling hebt geaccepteerd met een gestolen of frauduleuze creditcard, moet u de bank terugbetalen. "Te goeder trouw" is nutteloos.

De overgrote meerderheid van fraudegevallen betreft aankopen op afstand. Recent hebben we nog een geval van fraude gezien, waar de betaling doorgaat en weken daarna beseft de kaarthouder dat zijn kaart gedebiteerd is buiten zijn wil. Waarschijnlijk zijn de gegevens gehacked geweest tijdens een aankoop op een internetsite (zelfs een volledig

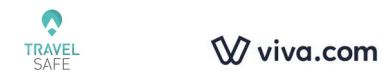

legitieme website). De kaarthouder zal uiteraard bij zijn bank de terugbetaling van het bedrag vereisen.

Het klassieke scenario: de klant stuurt u gescande documenten en u voert de kaartgegevens in... in de veronderstelling dat u voldoende voorzorgsmaatregelen hebt genomen. Maar u had het mis!

Het minimum dat u nodig hebt:

- Een kopie van beide zijden van de identiteitskaart van de kaarthouder.
- Een kopie van de betaalkaart (creditcard.)et bureau ontving een kopie van beide zijden van de identiteitskaart van de kaarthouder + een kopie van de betaalkaart (creditcard) + een schriftelijke en ondertekende machtiging van de klant om de kaart te debiteren ...
- Een schriftelijke en ondertekende machtiging van de klant om de kaart te debiteren voor het specifieke bedrag van het dossier.
- Het bewijs hebben dat het geen valse documenten zijn.

Viva Wallet toont dit specifiek op de volgende manier :

| Noc                                 | odzakelijke acties voor transacties met virtuele terminals                                                                                                    |
|-------------------------------------|----------------------------------------------------------------------------------------------------|
| Voor<br>transo                      | uw eigen belangenbescherming zijn de volgende acties verplicht voor elke Virtuele Terminal-<br>actie:                                                                                                    |
| $\oslash$                           | Zorg ervoor dat de naam op de ID van uw klant overeenkomt met die op de betaalkaart van uw<br>klant                                                                                                    |
| $\oslash$                           | Verkrijg de handtekening van de klant op het document van de transactie (bon of factuur of pro-<br>forma enz.) en bewaar dit minimaal 12 maanden.                                                                                                    |
| $\oslash$                           | Controleer de handtekening van de klant op het document van de transactie met het ID-<br>exemplaar. Handtekeningen moeten overeenkomen.                                                                                                    |
| $\oslash$                           | Noteer de naam, het adres, het telefoonnummer en de e-mail van uw klant                                                                                                    |
| Afhanl<br>transa<br>midde<br>voorwo | xelijk van de uitkomst van het transactieonderzoek van Viva Payments SA of de verschillende kenmerken van de<br>ctie, een fotokopie van de ID van de klant, een fotokopie van de betaalkaart van de klant (alleen de voorkant met de<br>lste cijfers van het nummer) en een kopie van de gegevens van uw bedrijf Annuleringsbeleid / Algemene<br>aarden ondertekend door uw klant, kan bovendien worden aangevraagd. |
|                                     | Ik begrijp het en accepteer het bovenstaande.                                                                                                    |
|                                     | NEE                                                                                                    |
|                                     |                                                                                                    |

Er is nochtans een interessante optie in de Virtuele Terminal: Preautoriseer bedrag

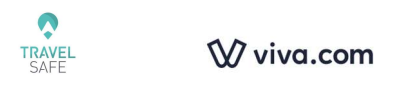

Virtuele terminal

| Uw Referentie                               |                 | Bedrag |      |
|---------------------------------------------|-----------------|--------|------|
| Om u te helpen de betaling te identificeren |                 |        | O EU |
| Een korte beschrijving voor deze betaling   |                 |        |      |
| Dit verschijnt op de bon voor de klant      |                 |        |      |
| Klant e-mail                                | Klant telefoonn | ummer  |      |
| Kaartnummer                                 | Naam op kaart   |        |      |
| /ervalmaand Vervaljaar CVV                  | Betaalbron      |        |      |
| 01 \$ 2024 \$                               | (i) Kiezen      | \$     |      |
| ags (Optioneel)                             | Taal bon        |        |      |
|                                             | Frans           |        |      |

Het is de mogelijkheid om, als een dossier 'op aanvraag' is, om niet een voorschot te moeten vragen, door het bedrag te blokkeren op de kredietkaart van uw klant. (Gelijkaardig dus als een garantie op een kredietkaart voor een huurwagen)

In plaats van 'Belast kaart' klikt u op Preautoriseer bedrag en het bdrag van het voorschot zal geblokkeerd worden op de kaart. Wanneer het dossier bevestigd wordt door de leverancier, 'neemt' u het bedrag in de getoonde lijn of 'geeft u het bedrag vrij'.

Aangezien een voorschot enkel gebruikelijk is als er nog meer dan een maand voorzien is vóór afreis, is er niet echt een risico op fraude, vermits er nog meer dan een maand voor vertrek is en u dan op de hoogte van eventueel probleem zou zijn. Ingeval het vertrek binnen de maand valt, moet u in elk geval 100% ontvangen en gebruikt u de preautorisatie niet.

# Betaling op afstand : Mail Order Telephone Order

Opgepast : Ontvangen op afstand houdt extra risico in voor u, zie hierboven de risico's van de virtuele terminal. Het risico is gelijkaardig voor MOTO als voor de virtuele terminal.

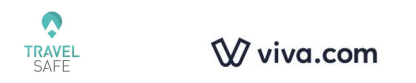

Aarzel niet om onze FAQ te raadplegen: <u>https://www.travel-safe.be/nl/terminals-betalingsopties/viva-wallet/faq-vw-klanten</u>

Soms wenst u voor een gekende klant op afstand te ontvangen, omdat de klant zich niet kan (wil) verplaatsen en ook niet op de hoogte is van alle digitale mogelijkheden. U wil dit doen, ondanks de procedure die wij aanbevelen (zie FAQ)

Dan is er de **MOTO** (Mail Order Telephone Order) (**Opgepast** : geen zekerheid, u staat garant voor de betaling)

Op uw terminal, selecteer het icoon rechts boven op de terminal.

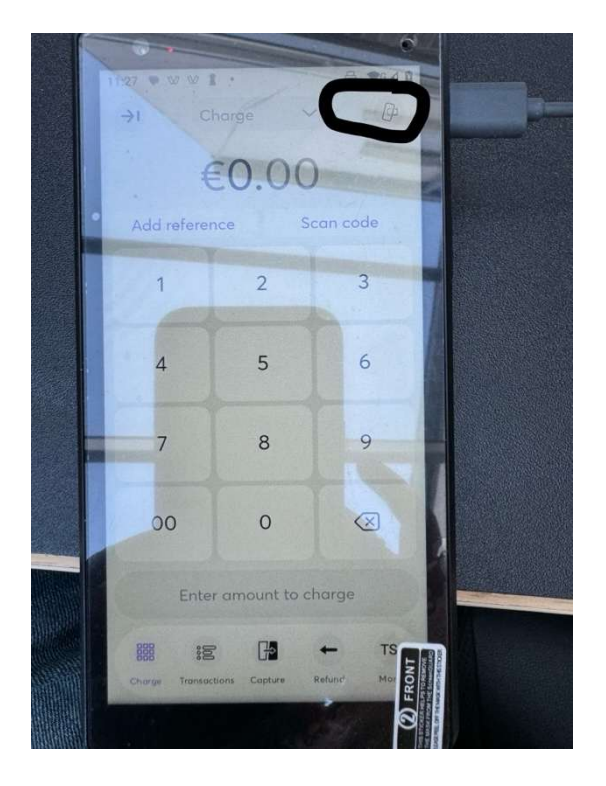

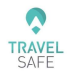

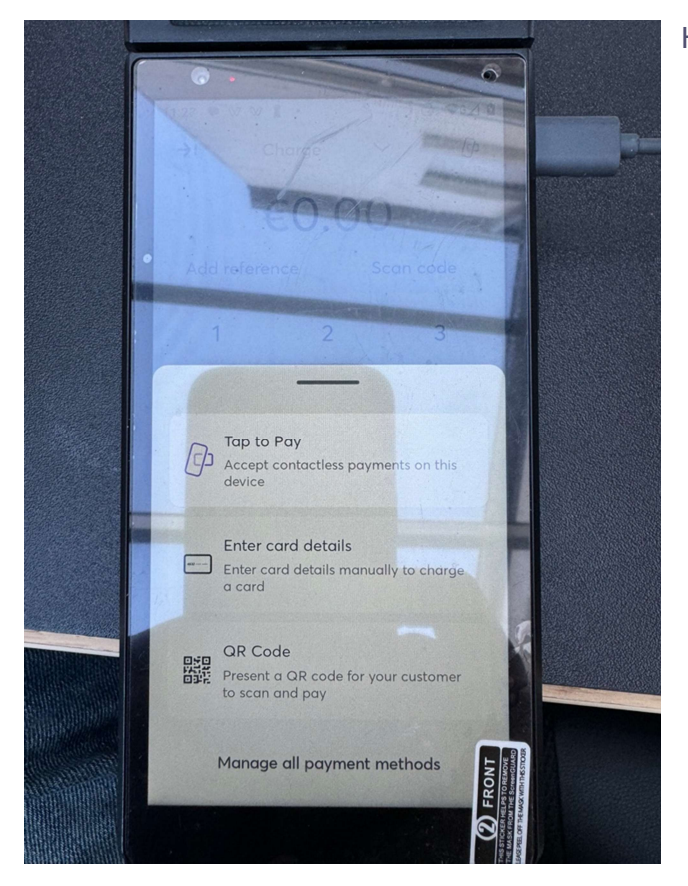

Hier hebt u meerdere mogelijkheden.

Voeg de gegevens van de kaart in. Uzelf voert alle informatie in.

Vergeet daarna niet opnieuw tap to pay te selecteren, zoniet kan u niet meer ontvangen op de terminal.

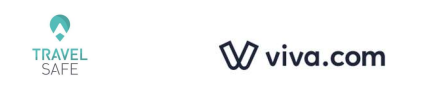

# Rapporten

# Verkoopvrijgave

Verkoopvrijgave

| Dit rapport toont alle vrijgege | ven verkooptransacties in hun dageli | kse batches     |             |          |        |
|---------------------------------|--------------------------------------|-----------------|-------------|----------|--------|
| Van<br>Mei                      | \$ 2024                              | Naar<br>\$ Juni | \$ 2024     | \$       |        |
|                                 |                                      |                 |             |          | Zoeken |
|                                 |                                      |                 |             |          |        |
| Zoeken:                         |                                      |                 |             |          |        |
| Datum                           | v Valuta                             | Bedrag          | Transacties | Acties   | \$     |
| 28-05-24                        | EUR                                  | -0,11           | 1           | Download |        |
| 21-05-24                        | EUR                                  | -0,42           | 2           | Download |        |

U hebt de mogelijkheid om de transacties van de laatste dagen te zien en ze in Excel formaat te downloaden.

# MAANDELIJKS FINANCIEL OVERZICHT

| Maandelijks Financieel Overzicht |                      |                       |                     |           |                          |         |            |
|----------------------------------|----------------------|-----------------------|---------------------|-----------|--------------------------|---------|------------|
| Via deze sectie kur              | nt u in PDF of XLS d | le maandelijkse overz | ichten downloaden v | /oor tran | sacties die via Viva Pay | ments z | ijn gedaan |
| mei                              | ÷                    | 2024                  | ÷                   | ß         | Download PDF             | X       | Download   |

Laat toe om de totalen van de ontvangsten per type kaart, Bancontact en uw cashback. Vergeet het bedrag van American Express in het voorbeeld. Als u recht hebt op een voorkeurtarief van American Express, dan zullen de bedragen hier niet getoond worden.

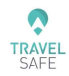

Op het DASHBOARD, is het voor de administrator

zichtbaar hoeveel cashback reeds verdiend is.

#### Version 1.03

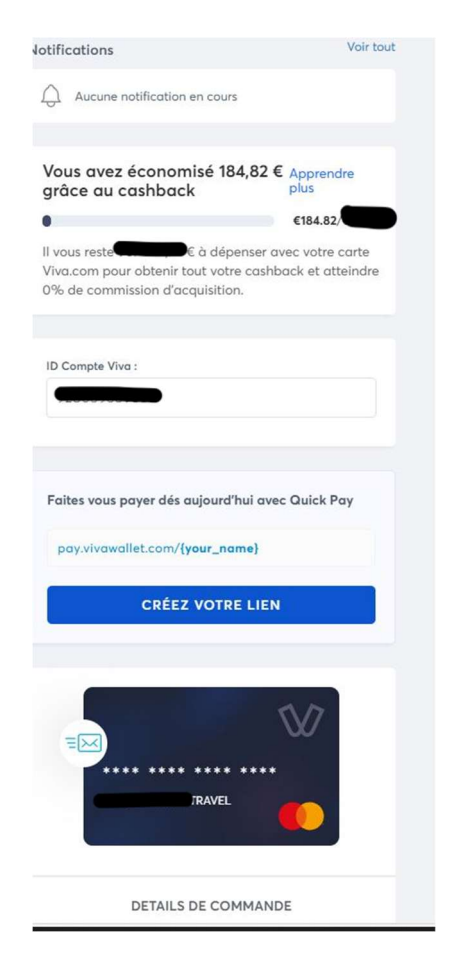

#### ₩ viva wallet

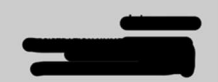

#### Monthly Financial Statement - Debit Note

| ACCOUNTS: |  |
|-----------|--|
|           |  |

PERIOD: 01/10/2000-31/10/0000

#### GRAND TOTAL FEES: -2.233,21

OPENING BALANCE: 34.882,17 (OPENING AVAILABLE BALANCE: 33.419,47)

#### SALES

| Card Payments        |            |             |                 | FEES       |             |           |
|----------------------|------------|-------------|-----------------|------------|-------------|-----------|
| TRANSACTION TYPE     | VALUE      | NO OF TRANS | INTERCHANGE FEE | SCHEME FEE | SERVICE FEE | TOTAL     |
| MasterCard / Maestro | 235.337,24 | 240         | -529,73         | -157,88    | -309,28     | -996,89   |
| Visa                 | 117.977,29 | 80          | -541,23         | -177,04    | -360,99     | -1.079,26 |
| American Express     | 28.491,16  | 12          | 0,00            | -626,80    | -136,10     | -762,90   |
| TOTAL                | 381.805,69 | 332         | -1.070,96       | -961,72    | -806,37     | -2.839,05 |
| REFUNDS              |            |             |                 |            |             |           |
| Cards                |            |             |                 | FEES       |             |           |
| TRANSACTION TYPE     | VALUE      | NO OF TRANS | INTERCHANGE FEE | SCHEME FEE | SERVICE     | FEE TOTAL |
| Visa                 | -1.495,00  | 1           | 0,00            | 0,00       | 9           | ,07 9,07  |
| TOTAL                | -1.495,00  | 1           | 0,00            | 0,00       | 9,          | ,07 9,07  |

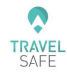

COMPANY DEBIT CARDS

| TRANSACTION TYPE | VALUE       | NO OF TRANS | INTERCHANGE FEE | SCHEME FEE | SERVICE FEE | TOTAL  |
|------------------|-------------|-------------|-----------------|------------|-------------|--------|
| Purchases        | -92.404,01  | 52          | N/A             | N/A        | N/A         | 0,00   |
| Refunds          | 1.567,59    | 2           | N/A             | N/A        | N/A         | 0,00   |
| Cash Back        | N/A         | 10          | N/A             | N/A        | 596,77      | 596,77 |
| TOTAL            | -90.836,42  | 64          |                 |            | 596,77      | 596,77 |
| TRANSFERS        |             |             |                 |            |             |        |
| Pay In           |             |             |                 | FEES       |             |        |
| TRANSACTION TYPE | VALUE       | NO OF TRANS | INTERCHANGE FEE | SCHEME FEE | SERVICE FEE | TOTAL  |
| Wallet           | 349.355,00  | 65          | N/A             | N/A        | N/A         | 0,00   |
| Pay Out          |             |             |                 | FEES       |             |        |
| TRANSACTION TYPE | VALUE       | NO OF TRANS | INTERCHANGE FEE | SCHEME FEE | SERVICE FEE | TOTAL  |
| Wallet           | -349.355,00 | 65          | N/A             | N/A        | N/A         | 0,00   |
| IBAN             | -300.500,00 | 8           | N/A             | N/A        | N/A         | 0,00   |
| TOTAL            | -300.500,00 | 138         |                 |            |             | 0,00   |
| GRAND TOTAL FEES |             |             |                 |            | -2.2        | 33,21  |

CLOSING BALANCE: 21.623,23 (CLOSING AVAILABLE BALANCE: 15.642,95)

| VIVA PAYMENT SERVICES S. A.<br>Rue des Deux Eglises 14, Bruxelles 1000, Belgium, ci-après la succursale<br>VAT: BE0691.841.018 | Issued on 31/10 |
|----------------------------------------------------------------------------------------------------|-----------------|
|----------------------------------------------------------------------------------------------------|-----------------|

# **CODA Files**

| Coda Files                                       |           |
|--------------------------------------------------|-----------|
| Kies een bereik van max. 30 dagen.<br>Startdatum | Einddatum |
| 🛗 Van                                            | Maar      |
| Coda-bestanden downloaden                        |           |

U kan zo vaak u wil de CODA bestanden opvragen.

Indien u enkel de CODA bestanden gebruikt, zonder de mogelijkheid om te laten storten/overschrijven op uw Viva Wallet account, wordt dit maandelijks aangerekend aan 2€ vanaf 1 juli 2024. Indien u deze mogelijkheid reeds voordien gebruikte zal uw zien

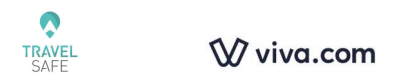

dat de BE-IBAN gewijzigd is naar een GR-IBAN. Vergeet dit niet door te geven aan de persoon die de CODA bestanden verwerkt.

Indien u een volledige GR-IBAN aangevraagd hebt bij Viva Wallet, wordt er geen extra kost aangerekend voor het gebruik van de CODA bestanden, dit is inbegrepen dan.

U kan deze CODA bestanden inladen in uw boekhoudprogramma, wat u tijdswinst zal opleveren.

Met Codabox, kan u zelfs een stuk automatiseren.

# **Business Card Extrait**

Business Card Extrait

| Via deze sectie kunt u in PDF of XLS of | le maandelijkse overzichten downloaden voor transacties die via Viva Payments zijn gedaan |
|-----------------------------------------|-------------------------------------------------------------------------------------------|
| Selecteer Business Card                 | Datum                                                                                     |

| Selecteer Business Cara  | Datum |            |         |              |   |          |
|--------------------------|-------|------------|---------|--------------|---|----------|
| Dirk De Kempeneer 4717 💲 | mei   | \$<br>2024 | \$<br>ß | Download PDF | x | Download |
|                          |       |            |         |              |   |          |

Zoals bij een uittreksel van een kredietkaart, hebt u de mogelijkheid om een uittreksel van de Mastercard te vragen, kaart per kaart.

In geval de naam van het bedrijf niet dezelfde is als de commerciele naam van uw leverancier, de naam van het bedrijf zal getoond worden.

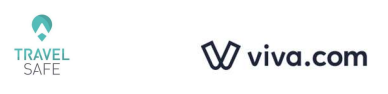

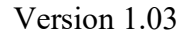

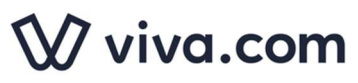

VIVA PAYMENT SERVICES S.A. Rue des Deux Eglises 14, Bruxelles 1000, Belgium Registration Code: 0691841018 VAT: BE0691841018 TEL: +32 (0) 2 342 07 90

TRAVELSAFE Boulevard de la Cense 47, 1410

#### viva.com Business Card Statement

Periode van 01-06-21 tot 30-06-21 Rekeningnummer : 928042590786 Accountvaluta : EUR Datum van publicatie: 01-06-24

| Transactiedatum               | Valutadatum | Beschrijving Bedra                                       | g Saldo |  |  |  |  |
|-------------------------------|-------------|----------------------------------------------------------|---------|--|--|--|--|
|                               |             | Balans naar voren gebrach                                | t 30,07 |  |  |  |  |
| 12-06-21                      | 11-06-21    | Viva Wallet Kaartaankoop - LEO RESTO-<br>COURTEPAIL -2,4 | 0 27,67 |  |  |  |  |
| 12-06-21                      | 11-06-21    | Viva Wallet Kaartaankoop - LEO RESTO-<br>COURTEPAIL -2,4 | 0 25,27 |  |  |  |  |
| Balans naar voren gedragen 25 |             |                                                          |         |  |  |  |  |

# Maandelijks Rekenignafschrift

Maandelijks betaalrekeningoverzicht

| Via deze sectie kunt u in PDF of XLS de maandelijkse overzichten downloaden voor transacties die via Viva Payments zijn gedaan |       |    |      |    |   |              |   |          |
|----------------------------------------------------------------------------------------------------|-------|----|------|----|---|--------------|---|----------|
| Selecteer Account                                                                                                    | Datum |    |      |    |   |              |   |          |
| Primary [928096985154] \$                                                                                                    | mei   | \$ | 2024 | \$ | ß | Download PDF | x | Download |

U kan dit 'rekeninguittreksel' zo vaak trekken als u wilt. Hou er nochtans rekening mee dat er een vertraging van een paar dagen op zit, vooraleer alle transacties getoond worden op het uittreksel. (Het Excel bestand daarentegen, zoals hierboven vermeld, toont onmiddellijk alles)

## Kaartuitgaven

Een zeer interessante mogelijkheid, als u meerdere Mastercard Viva Wallet kaarten hebt.

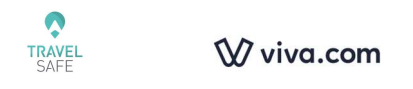

MCC Cardholderid (5812) 196fea5a-5c32-47c0-88c7-e4b6185705e9 (5812) 196fea5a-5c32-47c0-88c7-e4b6185705e9

FRA

# Kaartuitgaven

Download

Id eecbaba6-ecab-4b71-80a4-6d95df9e8c1f 20130804\_6x83-4466-9184-5ce9f0a215e5

Kies een bereik van max. 30 dagen.

| Startdatum | Einddatum |  |  |  |
|------------|-----------|--|--|--|
| 🛗 Van      | Maar Naar |  |  |  |
|            |           |  |  |  |

Het is niet nodig om aan te duiden met welke kaart een leverancier betaald werd, hetzij online of met de terminal van een winkel/restaurant.

U hebt meer details dan in het Business Card uittreksel zoals herboven beschreven. Als u bovendien klikt op more info, hebt u de mogelijkheid om te klikken op Bijlagen en hier ontvangstbewijzen toe te voegen.

 Opticational
 Desires/Collar
 Desires/Collar
 Desires/Collar
 Desires/Collar
 Desires/Collar
 Desires/Collar
 Desires/Collar
 Desires/Collar
 Desires/Collar
 Desires/Collar
 Desires/Collar
 Desires/Collar
 Desires/Collar
 Desires/Collar
 Desires/Collar
 Desires/Collar
 Desires/Collar
 Desires/Collar
 Desires/Collar
 Desires/Collar
 Desires/Collar
 Desires/Collar
 Desires/Collar
 Desires/Collar
 Desires/Collar
 Desires/Collar
 Desires/Collar
 Desires/Collar
 Desires/Collar
 Desires/Collar
 Desires/Collar
 Desires/Collar
 Desires/Collar
 Desires/Collar
 Desires/Collar
 Desires/Collar
 Desires/Collar
 Desires/Collar
 Desires/Collar
 Desires/Collar
 Desires/Collar
 Desires/Collar
 Desires/Collar
 Desires/Collar
 Desires/Collar
 Desires/Collar
 Desires/Collar
 Desires/Collar
 Desires/Collar
 Desires/Collar
 Desires/Collar
 Desires/Collar
 Desires/Collar
 Desires/Collar
 Desires/Collar
 Desires/Collar
 Desires/Collar
 Desires/Collar
 Desires/Collar
 Desires/Collar
 Desires/Collar
 Desires/Collar
 Desires/C

| Tra                     | nsactiegegevens                                                                                                    | Bijlagen |                                                  |  |  |  |  |  |
|-------------------------|----------------------------------------------------------------------------------------------------|----------|--------------------------------------------------|--|--|--|--|--|
|                         | Wiva wallet     bon       VIVA PAYMENT SERVICES S.A.     Bruxelles 1000, Belgium       BTW-NUMMER: BE0951841018     Bruxelles 1000, Belgium       BTW-NUMMER: BE0951841018     Bruxelles 1000, Belgium |          |                                                  |  |  |  |  |  |
|                         | Transactiegegevens                                                                                                    |          |                                                  |  |  |  |  |  |
| Datum 12-06-21 15:15:33 |                                                                                                    |          |                                                  |  |  |  |  |  |
|                         | Transactie ID eecbaba6-ecab-4b71-80a4-6d95df9e8c1f                                                                                                    |          |                                                  |  |  |  |  |  |
|                         | Transactietype                                                                                                    |          | Viva Wallet Kaartaankoop                         |  |  |  |  |  |
|                         | Afzender TRAVELSAFE SPRL [928042590786]                                                                                                    |          |                                                  |  |  |  |  |  |
|                         | Omschrijving                                                                                                    |          | Viva Wallet Card Purchase - LEO RESTO-COURTEPAIL |  |  |  |  |  |
|                         | Transactiebedrag                                                                                                    |          | -2,40 EUR                                        |  |  |  |  |  |

🔒 Afdrukken

| TRAVEL<br>SAFE<br>Transactiegegevens | Bijlagen                                                                                                    | viv | a.com |      |                       |    |       | Ve       | ersion 1.03 |
|--------------------------------------|----------------------------------------------------------------------------------------------------|-----|-------|------|-----------------------|----|-------|----------|-------------|
|                                      | Kies bestanden om te uploaden<br>of Selecteer bestand<br>Ondersteunde bestandstypes: .gif,.pngjpg.,pdf<br>Maximale bestandsgrootte voor uploaden: 8MB |     |       |      |                       |    |       |          |             |
| Zoeken:                              |                                                                                                    |     |       |      |                       |    |       | 2 Upload | ± Uploader  |
| Bestand                              |                                                                                                    | 11  | Datum | *    | Opmerkingen           | 11 | Actie | ıs ↓†    | 11          |
|                                      |                                                                                                    |     |       | Geen | n records om te tonen |    |       |          |             |

# MT940-Bestanden

Momenteel voorzien voor Griekenland, geen gebruik voor België.

# Dagelijkse Verkoop Export

# Dagelijkse Verkoop Export

Rapporten die vanuit dit menu worden gegenereerd, zullen beschikbaar zijn in uw Activiteitenfeed op de Dashboard-pagina.

Datum

Nu aanvragen

# Andere punten

## **Begunstigden**

Hier kan u de IBAN ingeven van uw klassieke bank(en). Tenzij u het reeds gedaan hebt, zie boven in Functionaliteiten voor de administrator > Geld overboeken

| Ô              |
|----------------|
| TRAVEL<br>SAFE |

Ŵ viva.com

## Instellingen

PROFIEL

| Profiel                                                       |                                                              |                                                                           |                                                                                                    |
|---------------------------------------------------------------|--------------------------------------------------------------|---------------------------------------------------------------------------|----------------------------------------------------------------------------------------------------|
| ALGEMENE INFORM                                               | MATIE                                                        | KAARTACCEPTA                                                              | ATIE                                                                                                    |
| Geventieerd                                                   | PRL                                                          | VISA, MasterCard en<br>American Express                                   | Diners V                                                                                                    |
| Registratiedatum<br>Handelsnaam                               | 13-11-19<br>TRAVELSAFE                                       | PROFIELBEPERI                                                             | KINGEN                                                                                                    |
| Adres<br>BTW-nummer<br>Registratienummer                      | Boulevard de la Cense 47, 1410<br>BE0660700256<br>0660700256 | Bankoverboekingen (<br>Dogelijks<br>Wekelijks                             | Inkomende)<br>€100.000<br>€200.000                                                                                           |
| CONTACTGEGEVEN                                                | NS                                                           | Acquiring (CP & CnP) Per Transactie Description                           | €10.000<br>€50.000                                                                                                    |
| Primaire contact e-mail<br>E-mail voor<br>systeemnotificaties | info@travel-safe.be<br>info@travel-safe.be                   | Jagenjus<br>Maandelijks<br>Jaarlijks                                      | €30000<br>€150.000<br>€700.000                                                                                               |
| INLOGGEGEVENS                                                 |                                                              | Geldopnames<br>Dagelijks<br>Maandelijks                                   | €1.500<br>€22.500                                                                                                    |
| Mobiel nummer<br>Wachtwoord                                   | 32471790934   ₩βρg ≠<br>₩βρg ≠                               | Bankoverboekingen (<br>Dogelijks<br>Wekelijks<br>Als u deze * limieten mo | witgoand)<br>«1000.000<br>«2000.000<br>et aanpasten om aan uw zakelijke behoeften te voldoen, kunt v contact                 |
|                                                               |                                                              | opnemen met uw aang<br>support@vivawallet.co<br>*Geldopname-limieten      | ewezen verkoopvortegenwoordiger of een e-mail sturen naar<br>m om vw aanvraag te evalveren.<br>kunnen niet worden gewijzigd. |
|                                                               |                                                              | AFWIKKELINGS                                                              | SNELHEID                                                                                                    |
|                                                               |                                                              | VOORKEURSTA                                                               | AL                                                                                                    |
|                                                               |                                                              | Tool                                                                      | Français \$                                                                                                    |

PRIVACY INSTELLINGEN Schakel SMS-notificaties in

hakel SMS-notificaties in 🗹

merking: Helpt andere gebruikers bij het overboeken van geld naar uw occount door uw BTW-nr. of v Account ID aan te geven.

Version 1.03

Hier ziet u uw gegevens.

In CONTACTGEGEVENS : de eerste mail is de directe mail van de administrator. De mail voor *systeemnotificaties* kan een mail adres zijn dat door iedereen gelezen wordt. Hier komen de bevestigingen toe van betaling, nà een betalingsnotificatie.

KAARTACCEPTATIE laat toe om te aan- of uit te vinken welke kaarten aanvaard worden, gelijk of het via de terminal of link is.

PROFIELBEPERKINGEN toont de limieten die u hebt voor ontvangsten en uitgaven.

VOORKEURSTAAL laat toe om de voorkeurstaal te selecteren.

#### Producten

Op dit ogenblik niet van toepassing in België.

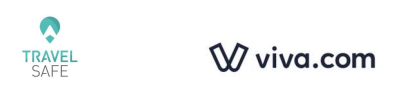

## Gebruikers

Laat toe om gebruikers aan te maken en te beheren voor het gebruik van Viva Wallet, bovenop de administrator van de account, die niet moet aangemaakt worden als gebruiker, vermits die reeds alle functionaliteiten heeft.

| <b>-</b>   | Nieuwe gebruike                                        | er       | Laat toe om                   | een nieuwe gebru   | iiker aan te mal |
|------------|--------------------------------------------------------|----------|-------------------------------|--------------------|------------------|
| Nieuwe     | Gebruiker                                              |          |                               | ×                  |                  |
| Voornaa    | m                                                      |          | Achternaam                    |                    |                  |
|            |                                                        | 4        |                               | <b>A</b>           |                  |
| l and va   | a verbliifplaats                                       |          | Mobiel nummer                 |                    |                  |
| Belgiur    | n                                                      | \$       | +32                           | e                  |                  |
|            |                                                        |          |                               |                    |                  |
| E-mail     |                                                        |          |                               |                    |                  |
|            |                                                        |          |                               |                    |                  |
|            |                                                        |          |                               |                    |                  |
| Geboort    | edatum                                                 | 00       | Geboorteplaats                |                    |                  |
|            |                                                        |          |                               |                    |                  |
| Land va    | n aeboorte                                             |          |                               |                    |                  |
| Belaiur    | n                                                      |          |                               | \$                 |                  |
| Hie<br>vol | rbij verklaar ik, op eer en gewe<br>edig en correct is | eten, do | it de informatie die ik hierb | oven heb verstrekt |                  |
|            |                                                        |          | Annuleren                     | Aanmaken           |                  |
| Sald       | bekijken                                               |          |                               |                    |                  |
| Resti      | tuties toestaan                                        |          |                               |                    |                  |
| Verko      | open doen                                              |          |                               |                    |                  |
| Acco       | unt beheren                                            |          |                               |                    |                  |
| Chat       | met support                                            |          |                               |                    |                  |
| Virtu      | ele Terminal Toestaan                                  |          |                               |                    |                  |
| Geld       | overmaken                                              |          |                               |                    |                  |
| Ove        | rboekingen toestaan                                    |          |                               |                    |                  |
| Kaai       | ten Werknemers Behere                                  | en       |                               |                    |                  |

Hier worden de verschillende rollen toegekend per gebruiker. Het minimum dat een persoon van de verkoop nodig heeft is 'Verkopen doen', zoniet zal

de knop Verzoek om geld ↓ niet bruikbaar zijn voor de gebruiker.

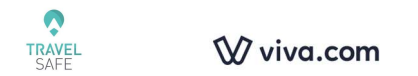

De rol 'Virtuele Terminal Toestaan' kan pas toebedeeld worden, dan wanneer die openstaat bij de administrator.

| Default [Default]     |  |  |
|-----------------------|--|--|
| JM Secretariat [4529] |  |  |
| Marketing [7684]      |  |  |
| Quick Pay [2585]      |  |  |
| TRAVELSAFE [6891]     |  |  |

Per gebruiker is het ook nodig om de winkel aan te duiden ( niet laten staan op Default).

Voorbeeld van een minimum toegang

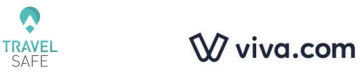

| Gebruiker Wijzigen          |    |              |           | ×      |
|-----------------------------|----|--------------|-----------|--------|
| Voornaam                    |    | Achternaam   |           |        |
| Alyse                       | 4  | Boulonne     |           | 4      |
| Land van verblijfplaats     |    | Mobiel numm  | er        |        |
| Belgium                     | \$ | +32          |           | ¢      |
| E-mail                      |    |              |           |        |
| redac@avitour.travel        |    |              |           |        |
| Geboortedatum               |    | Geboorteplac | its       |        |
|                             |    |              |           |        |
| Land van geboorte           |    |              |           |        |
| Belgium                     |    |              |           | \$     |
| Gebruikersrollen            |    |              |           |        |
| × Verkopen doen             |    |              |           |        |
| Toon/Beheer transacties van |    |              |           |        |
| × Marketing [7684]          |    |              |           |        |
|                             |    |              |           |        |
|                             |    |              | Annuleren | Update |

Voorbeeld van een maximale toegang voor een gebruiker

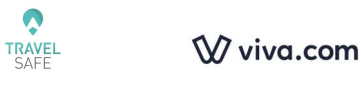

| Gebruiker Wijzigen                                                                                                    | ×                                                                           |
|----------------------------------------------------------------------------------------------------|-----------------------------------------------------------------------------|
| Voornaam                                                                                                    | Achternaam                                                                  |
| Alain                                                                                                    | Kisiel                                                                      |
| Land van verblijfplaats                                                                                                    | Mobiel nummer                                                               |
| Belgium                                                                                                    | +32                                                                         |
| E-mail                                                                                                    |                                                                             |
| @Travel-Safe.be                                                                                                    |                                                                             |
| Geboortedatum                                                                                                    | Geboorteplaats                                                              |
| Land van geboorte                                                                                                    |                                                                             |
| Belgium                                                                                                    | \$                                                                          |
| Gebruikersrollen<br>× Saldo bekijken × Restituties toestaan × V<br>× Chat met support × Virtuele Terminal Toes<br>× Overboekingen toestaan × Kaarten Werkr | Verkopen doen × Account beheren<br>staan × Geld overmaken<br>nemers Beheren |
| Toon/Beheer transacties van                                                                                                    |                                                                             |
| × Default [Default] × JM Secretariat [4529]     × TRAVELSAFE [6891]                                                                                        | × Marketing [7684] × Quick Pay [2585]                                       |
|                                                                                                    | Annuleren Update                                                            |

Er is een bijzonderheid : als u een gebruiker wil aanmaken die reeds toegang gehad heeft voordien bij een andere werkgever met zijn GSM nummer.

De gebruiker kan geen 2 keer aangemaakt worden. Zijn vroegere werkgever zal eerst elke rol moeten verwijderen, vervolgens alle winkels. Opslaan en vervolgens kan de gebruiker verwijderd worden.

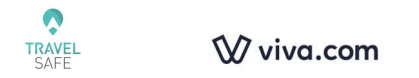

Nadien kan de persoon opnieuw aangemaakt worden als gebruiker bij het nieuwe BTW nummer.

## API Toegang

Als u een API hebt laten ontwikkelen, kan u hier de details terugvinden.

# Tarieven

Plannen & Prijzen

Uitleg tarificatie Viva Wallet

U hebt een IC++ tarief Dit betekent Interchange plus plus. Het tarief bestaat uit interchange kosten die identiek zijn bij alle acquirers + de Schema kosten (Scheme Fees) die ook bij alle acquirers identiek zijn + de kosten van Viva Wallet.

Uw tarief is IC++0,xx% CP en IC++0,yy% + 0,10€ CNP 0,14€ Bancontact

CP = Card Present CNP = Card Not Present

Ter Info : een gewone winkel betaalt normaal IC++1,69% (CP) en IC++2,19% +0,24€ (CNP) U kan een voorbeeld bestand downloaden https://www.travelsafe.be/images/divers/salesexport\_31-01-24-formule.xlsx

In het bestand ziet u kolom O die het bedrag toont dat de klant betaalt. Kolom Z is het netto bedrag dat u ontvangt.

IC++ wil zeggen : Interchange kosten = kolom AA (identiek bij alle acquirers) + Schema kosten, scheme fees = kolom AB ( identiek bij alle acquirers) + Service kosten (kosten van Viva Wallet)

Lijn 9 toont in kolom AF een percentage van 2,05%. Maar als we naar kolom AC kijken, die de kosten van Viva Wallet toont, dan is de berekening wel degelijk 0,xx%. De hogere kosten zijn te wijten aan het feit dat de klant betaald heeft met een business kaart.

In elk systeem zal deze kaart meer kosten. De 'beloning' die de houder van een business kaart, is altijd ten laste van iemand, u dus.

Bij Bancontact betalingen, zal er altijd 0,14€ vermeld staan. Het percentage in kolom AF is dus zeer laag.

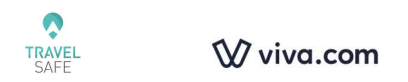

Het Excel bestand kan gedownloaded worden door zich te loggen <u>https://www.vivawallet.com/be\_nl</u> VERKOOP > VERKOOPTRANSACTIES Toon verkopen (correcte periode aanduiden) en vervolgens klikken op 'Exporteren naar Excel'.

Opgelet, dit is een html bestand. Wel opslaan als .xlsx

Door een kolom AF toe te voegen en door de formule te kopiëren, zoals in bestand in bijlage, ziet u het verschil tussen brutto en netto, uitgedrukt in %.

In RAPPORTEN > MAANDELIJKS FINANCIEEL OVERZICHT, is het mogelijk om een overzicht te krijgen van de maandelijkse kosten en eveneens het bedrag van de 'cashback' verkregen door aankopen te doen met de Viva Wallet Mastercard.

## Abonnementsplannen

Toont het tarief dat elke maand van de Primary account zal afgehouden worden

| eer informatie over de abonnementsplannen |                                                                                                    |                                                                                                    |
|-------------------------------------------|----------------------------------------------------------------------------------------------------|----------------------------------------------------------------------------------------------------|
| belasten rekening                         | Primaire rekening                                                                                                    |                                                                                                    |
| etalingsmethode                           |                                                                                                    |                                                                                                    |
|                                           |                                                                                                    |                                                                                                    |
| olgende factuurdatum                      | 28-02-25                                                                                                    |                                                                                                    |
| ealtime-afwikkeling                       | Ja                                                                                                    |                                                                                                    |
| ratis uitgaande overboekingen             | 4                                                                                                    |                                                                                                    |
| gitale debetkaarten                       | Onbeperkt                                                                                                    |                                                                                                    |
| erminals                                  | Tot 3 terminals + €2,00/extra terminal/maand                                                                                                    |                                                                                                    |
| ijs                                       | €4,99/maand                                                                                                    |                                                                                                    |
| ccountplan - Omni-channel Defaul          | lt                                                                                                    | Upgrade                                                                                                    |
|                                           |                                                                                                    |                                                                                                    |
| Abonnementsplannen                        |                                                                                                    |                                                                                                    |
| /-<br>c<br>r<br>iig<br>r<br>c             | Abonnementsplannen<br>countplan - Omni-channel Defau<br>s<br>minals<br>itale debetkaarten<br>atis uitgaande overboekingen<br>altime-afwikkeling | Abonnementsplannen<br>countplan - Omni-channel Defaut<br>s for a serminals + €2,00/extra terminal/maand<br>itale debetkaarten Onbeperkt<br>atis uitgaande overboekingen 4<br>altime-afwikkeling Ja |

## Adressen

Als u reeds een Mastercard Viva Wallet aangevraagd hebt, zal het adres hier zichtbaar zijn.

#### Chat met ons

U hebt de mogelijkheid om contact op te nemen met Viva Wallet per chat. Het voordeel zal zijn dat Viva Wallet onmiddellijk al uw gegevens ziet. Kleine hint : typ onmiddellijk dat u met een echte persoon wil praten, zoniet begint u met een Chatbot.

Telefoon nummer support Viva Wallet : 02/342 07 90 Mail van support = <u>support@viva.com</u>

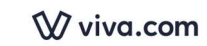

• Ondersteuningsniveau (maandelijkse kosten) vanaf 1 juli 2024.

- Default: gratis. Ondersteuningsniveau: Digitale agent chat (AI), zal dus telkens slimmer worden door gebruik van de Viva klanten.
- Standaard: 4,99€. Ondersteuningsniveau: Digitale/Menselijke Agent-chat
- Premium: 19,99€. Ondersteuningsniveau: Chat/bellen/video (menselijke afspraak)

Op elk moment van de maand kunnen gebruikers overschakelen naar een ander plan.

## Hoe een nieuwe Terminal activeren

Hierbij meerdere procedures hoe een nieuwe Terminal te activeren :

-meerdere etappes :

- Kies de taal (en het land in functie van de terminal)
- Verbind met een Wifi netwerk
- Activeer de Viva terminal met een activatiecode
- Zie instructies vanaf 1 :21 https://youtu.be/EEwnFOPhNfl?si=ad0MsZRENlQlLBpO
- Vergeet niet om ook de instructies toe te passen zoals hieronder vermeld 'Nieuwe Terminal / Update door support.

De Mini Card Reader :

https://euhelp.viva.com/nl/articles/5319517-hoe-activeer-ik-de-mini-card-reader

- Activeer de Viva terminal met een activatiecode
- Zie instructies vanaf 1 :21
- Vergeet niet om ook de instructies toe te passen zoals hieronder vermeld 'Nieuwe Terminal / Update door support.

# Nieuwe Terminal / Update door support

• Opgelet: Indien u een nieuwe terminal ontvangt, ter vervanging of nà een interventie van Viva Wallet, uw terminal zal dan upgedated zijn.

Besef dat een nieuwe terminal (of een update door support) niet zal uitgevoerd worden zoals dit gewenst is in de reissector.

Er zijn dus verschillende wijzigingen uit te voeren in de settings (systeem in functie van uw apparaat):

- Referentie (van betaling) te activeren. Dit laat u toe om het dossiernummer of interne referentie in te voeren.
- Afdrukken/printen: activeer de handelsnaam indien die verschillend is van uw bedrijfsnaam.

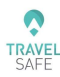

- Adres: naar keuze te activeren, voor zover dat het adres overeenkomt met adres van uw agentschap en niet het officiële adres.
- Afhankelijk van de software die draait op uw terminal : als u de mogelijkheid hebt om notificaties, doe dit dan voor de goede winkel (belangrijk voor de bedrijven die meerdere verkoopspunten hebben).

# FAQ Viva Wallet

# Hoe gebruik je deze handleiding?

De recentste versie zal hier altijd beschikbaar zijn :

https://www.travel-safe.be/images/pdf/nl/vivawallet/manuel-vw-nl.pdf

Op de eerste pagina staat de inhoud die verwijst naar de goede pagina.

U kan gemakkelijk een onderwerp opzoeken door te klikken op de toets CTRL+F+ het woord dat u zoekt. Er zal getoond worden hoe vaak dit woord vermeld wordt in deze handleiding. Door te klikken op de pijltjes, zal de cursor onmiddellijk naar de goede plaats in het document gaan. (dit werkt overigens ook in Word, Excel, Powerpoint, uw browser enz.)

# Waar bestel ik papierrollen voor de terminal?

U kan die bestellen op de site van Otto-Office met deze referentie

www.otto-office.com

| -                                                 | EXACOMPTA Thermo kassarol 57 mm / 18 m<br>• Papiersoort: Thermopapier<br>• Rolkern-Ø: 12 mm | EXACOMPTA | vanaf <b>1,59 €</b><br>per stuk (vanaf 10 stuks)    |                                      |
|---------------------------------------------------|---------------------------------------------------------------------------------------------|-----------|-----------------------------------------------------|--------------------------------------|
|                                                   | Afm. (B/L): 57,00 mm x 18,00 m                                                              |           | excl. btw                                           |                                      |
|                                                   |                                                                                             |           | Kleur-/staffelprijzen                               |                                      |
|                                                   |                                                                                             |           | vanaf 1 stuk<br>vanaf 10 stuks                      | 1,79 € excl. btw<br>1,59 € excl. btw |
| Product onthouden >                               |                                                                                             |           | Hoeveelheid:                                        | 💲 stuk                               |
| State Product vergelijken ► Producent-Nr.: 40751E |                                                                                             |           | In de wink                                          | kelwagen 🕨                           |
| Referentie: INT-308187                            |                                                                                             |           | <ul> <li>Onmiddellijk lev</li> <li>1 dag</li> </ul> | verbaar. Levertijd:                  |
|                                                   |                                                                                             |           | meer artikelen uit<br>Kassarollen & the             | :<br>rmopapier-                      |

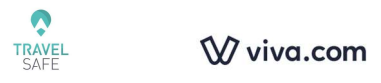

# Fraude : Hoe vermindert U het risico?

Ter herinnering : als u een betaling hebt geaccepteerd met een gestolen of frauduleuze creditcard, moet u de bank terugbetalen. "Te goede trouw" is nutteloos.

De overgrote meerderheid van fraudegevallen betreft aankopen op afstand.

Het klassieke scenario: de klant stuurt u gescande documenten en u voert de kaartgegevens in... in de veronderstelling dat u voldoende voorzorgsmaatregelen hebt genomen. Maar u had het mis!

Een recent voorbeeld uit de praktijk:

- Een Engelsman bestelt een vliegticket bij een reisbureau.
- Het bureau ontving een kopie van beide zijden van de identiteitskaart van de kaarthouder + een kopie van de betaalkaart (creditcard) + een schriftelijke en ondertekende machtiging van de klant om de kaart te debiteren ...
- Dit waren valse documenten, dus het agentschap verloor de volledige prijs van het ticket: € 1.900.

#### Hoe kan dit risico worden beperkt?

Het is essentieel dat de klant de betaling zelf invoert en valideert.

Hier is een procedure om u daarbij te helpen: Stop fraude

## Hoe selecteer ik het type kredietkaart?

Wilt u het type creditcard selecteren dat u accepteert? Ja, dat kan.

Ga op uw pc met uw browser naar de site van Viva Wallet: https://www.vivawallet.com/

Eenmaal ingelogd: Instellingen > Profiel

Rechtsboven hebt u dit:

#### KAARTACCEPTATIE

Klik de gewenste kaarten aan

VISA, MasterCard en Diners

American Express

 $\checkmark$ 

Ontvangen op afstand : Limieten per transactie

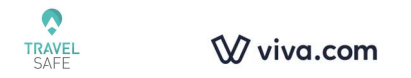

Voor geldafhalingen "op afstand" (d.w.z. de klant is fysiek niet aanwezig in het bankfiliaal om de transactie te doen) zijn de afhaallimieten de volgende:

- Visa-Mastercard : 10.000 EUR per transactie
- Amex / American Express: 6.000 EUR per transactie

Deze limieten kunnen, door regelmatig gebruik, beperkend overkomen.

Hoe kan u dit wijzigen?

Er zijn twee opties:

- Meerdere betalingen uitvoeren om het bedrag te voltooien
- De limieten wijzigen

We kunnen per verkooppunt hogere bedragen vragen.

Houdt er evenwel rekening mee dat er aanvullende informatie en documenten kunnen gevraagd worden en dat het de financiële instelling is die zal beslissen om de gewijzigde limieten toe te kennen.

# Viva Wallet Support

https://help.vivawallet.com/nl/

**Opgelet:** Deze site toont informatie die voor alle Viva klanten van toepassing zijn.